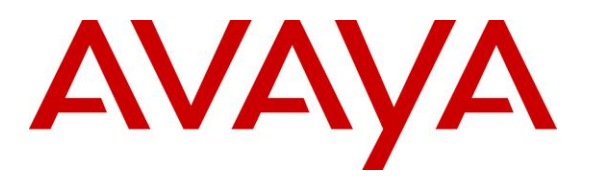

#### **DevConnect Program**

# Application Notes for Mutare Voice Traffic Filter with Avaya Aura® Session Manager and Avaya Session Border Controller using On-Premise Deployment– Issue 1.0

#### Abstract

These Application Notes describe the configuration steps required to integrate Mutare Voice Traffic Filter with Avaya Aura® Session Manager 10.1 and Avaya Session Border Controller 10.1 using an on-premise deployment. Mutare Voice Traffic Filter is a call filtering solution that screens inbound and outbound calls to/from an Avaya Aura® network. Unwanted calls are either dropped or redirected to a specified destination. In this compliance test, Mutare Voice Traffic Filter connected to Avaya Aura® Session Manager and Avaya Session Border Controller (SBC) via a SIP trunk.

Readers should pay attention to **Section 2**, in particular the scope of testing as outlined in **Section 2.1** as well as any observations noted in **Section 2.2**, to ensure that their own use cases are adequately covered by this scope and results.

Information in these Application Notes has been obtained through DevConnect compliance testing and additional technical discussions. Testing was conducted via the DevConnect Program.

# 1. Introduction

These Application Notes describe the configuration steps required to integrate Mutare Voice Traffic Filter with Avaya Aura® Session Manager 10.1 and Avaya Session Border Controller (SBC) 10.1 using an on-premise deployment. In this compliance test, Mutare Voice Traffic Filter connected to Session Manager and Avaya SBC via a SIP trunk using TLS/SRTP.

Mutare Voice Traffic Filter is a call filtering solution that screens inbound and outbound calls to/from an Avaya Aura® network. Voice Traffic Filter examines the SIP signaling information and makes call filtering decisions based on 5 layers of protection that include a threat radar, STIR/SHAKEN data, custom rules, dynamic robocall database, and Voice CAPTCHA. For inbound calls, legitimate calls are passed from Avaya SBC to Voice Traffic Filter proxy server, and then to Session Manager via a SIP trunk. The latter passes the call to Avaya Aura® Communication Manager. For outbound calls, legitimate calls are passed from Avaya SBC using 302 Moved Temporarily with destination to the SIP service provider. Unwanted calls are either dropped or redirected to a specified destination. Such destinations can include an announcement, voicemail, or any other valid extension or PSTN number.

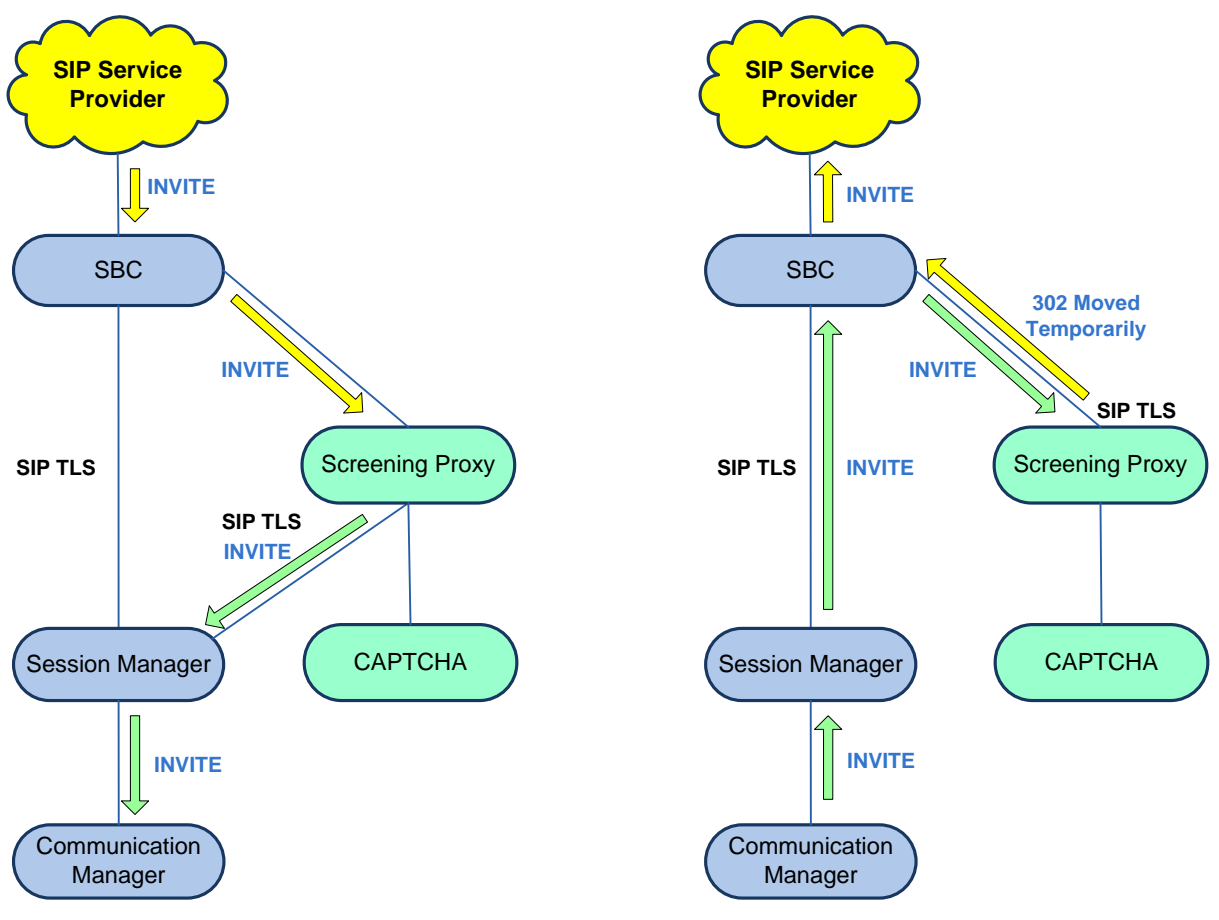

Incoming Call Screening – Call Allowed

**Outgoing Call Screening – Call Allowed** 

# 2. General Test Approach and Test Results

The interoperability compliance test included feature and serviceability testing. Feature testing focused on making inbound calls from the PSTN and verifying that Voice Traffic Filter applied the appropriate call treatment to caller IDs that were matched against the enterprise, whitelist, enterprise blacklist and dynamic robocall database Unwanted were either dropped or redirected to a specified destination. Similar tests were performed to verify that outbound calls from the Avaya Aura® network to the PSTN were given the appropriate call treatment.

Serviceability testing focused on verifying that Voice Traffic Filter came back into service after the Voice Screening Proxy was restarted or the network connection was restored.

DevConnect Compliance Testing is conducted jointly by Avaya and DevConnect members. The jointly-defined test plan focuses on exercising APIs and/or standards-based interfaces pertinent to the interoperability of the tested products and their functionalities. DevConnect Compliance Testing is not intended to substitute full product performance or feature testing performed by DevConnect members, nor is it to be construed as an endorsement by Avaya of the suitability or completeness of a DevConnect member's solution.

Avaya recommends our customers implement Avaya solutions using appropriate security and encryption capabilities enabled by our products. The testing referenced in these DevConnect Application Notes included the enablement of supported encryption capabilities in the Avaya products. Readers should consult the appropriate Avaya product documentation for further information regarding security and encryption capabilities supported by those Avaya products.

Support for these security and encryption capabilities in any non-Avaya solution component is the responsibility of each individual vendor. Readers should consult the appropriate vendor-supplied product documentation for more information regarding those products.

For the testing associated with this Application Note, the interface between Avaya systems and Mutare Voice Traffic Filter used TLS/SRTP encryption features. TLS transport was used with Mutare Voice Screening Proxy and SRTP was used with Mutare Voice CAPTCHA.

### 2.1. Interoperability Compliance Testing

Interoperability compliance testing covered the following features and functionality:

- Establishing a SIP trunk from Voice Screening Proxy to SBC using TLS transport and verifying the exchange of SIP OPTIONS messages.
- Establishing a SIP trunk from Voice Screening Proxy to Session Manager using TLS transport and verifying the exchange of SIP OPTIONS messages.
- Using G.711 codec support and SRTP for secure media to Voice CAPTCHA. If Voice CAPTCHA is applied to an inbound call, the caller would be prompted to enter a security code to ensure that the call is not a robocall.
- Filtering inbound and outbound calls through Voice Traffic Filter by matching the caller ID against the enterprise blacklist and dynamic robocall database.

- Applying the appropriate configured action for inbound calls, including Allow, Drop, Route, CAPTCHA Drop and CAPTCHA Route.
- Applying the appropriate configured action for outbound calls, including Allow, Drop, and Route.
- Verifying that SBC routes call to a secondary route, if Voice Traffic Filter is not available, and that the call is completed successfully.
- Proper system recovery after a reboot of the Voice Screening Proxy and loss of network connectivity.

## 2.2. Test Results

All test cases passed.

### 2.3. Support

Technical support on Mutare Voice Traffic Filter can be obtained through the following:

- **Phone:** +1 (855) 782-3890
- Email: <u>help@mutare.com</u>
- Web: <u>https://www.mutare.com/contact</u>

# 3. Reference Configuration

**Figure 1** illustrates the test configuration for Mutare Voice Traffic Filter, which consisted of Mutare Voice Screening Proxy and Mutare Voice CAPTCHA in the enterprise network and the Mutare Rules Engine Application Server and the Dynamic Robocall Database in the Private Mutare Cloud.

Voice Traffic Filter connects to SBC and Session Manager via SIP trunks using TLS/SRTP. The SIP trunk to Session Manager is used for inbound PSTN calls only. Voice CAPTCHA may be applied to calls to request the caller to enter a security code to ensure that the call is not a robocall.

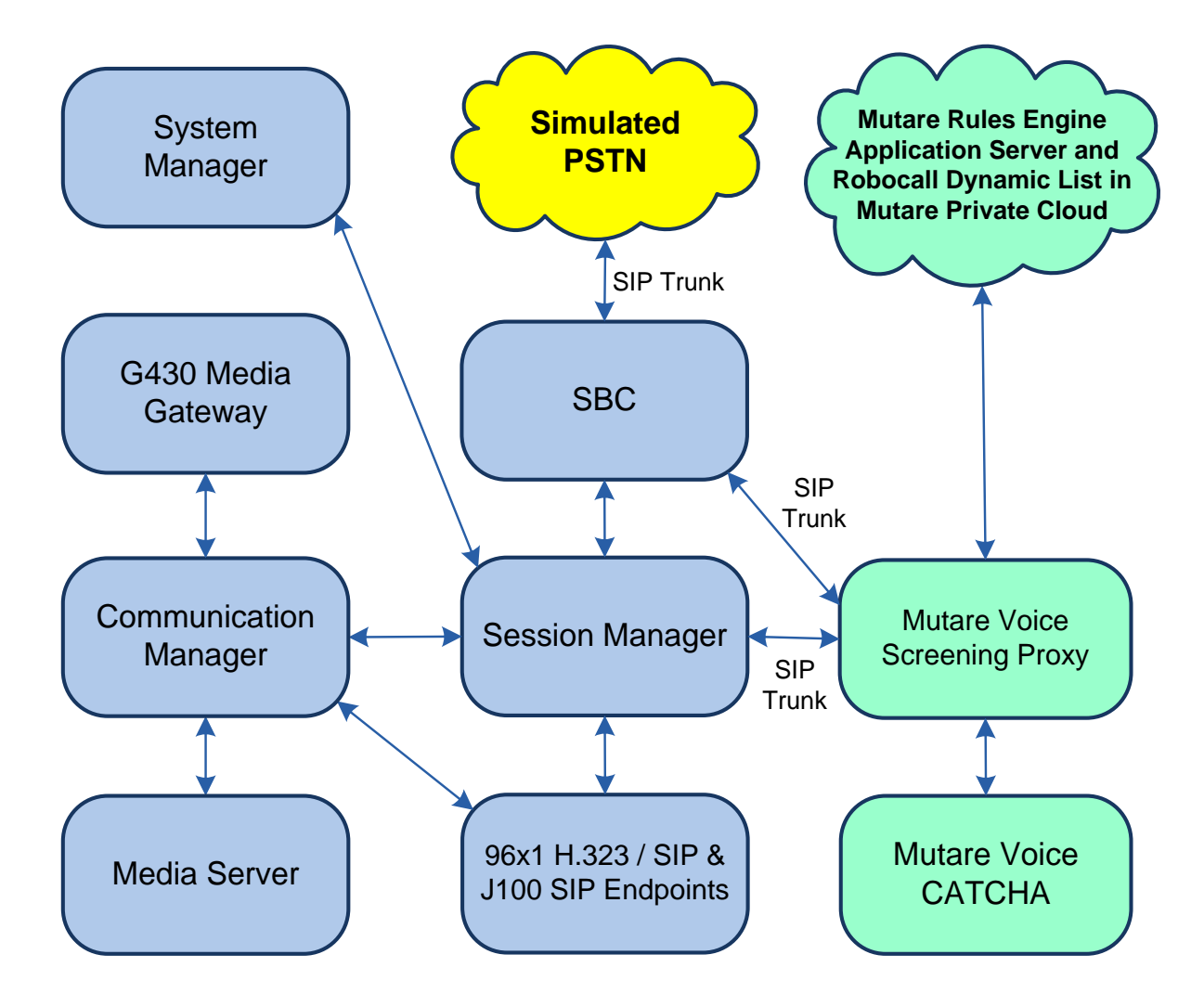

Figure 1: Avaya SIP-based Network with Mutare Voice Traffic Filter

# 4. Equipment and Software Validated

The following equipment and software were used for the sample configuration provided:

| Equipment/Software                     | Release/Version                                                                                           |
|----------------------------------------|----------------------------------------------------------------------------------------------------|
| Avaya Aura® Communication Manager      | 10.1.3.1.0-FP3SP1                                                                                         |
| Avaya G430 Media Gateway               | FW 42.22.0                                                                                                |
| Avaya Aura® Media Server               | 10.1.0.125                                                                                                |
| Avaya Aura® System Manager             | 10.1.3.1<br>Build No. – 10.1.0.0537353<br>Software Update Revision No: 10.1.3.1.0716149<br>Service Pack 1 |
| Avaya Aura® Session Manager            | 10.1.3.1.1013103                                                                                          |
| Avaya Session Border Controller        | 10.1.2.0-64-23285                                                                                         |
| Avaya 96x1 Series IP Deskphones        | 6.8.5.4.10 (H.323)                                                                                        |
| Avaya J100 Series IP Phones            | 4.1.1.0.7 (SIP)                                                                                           |
| Mutare Rules Engine Application Server | 3.6.1.0                                                                                                   |
| Mutare Voice Screening Proxy           | 2.4.11 (OpenSIPS)                                                                                         |
| Mutare Voice CAPTCHA                   | 1.10.7-release-19 (FreeSwitch)                                                                            |

# 5. Configure Avaya Aura® Session Manager

This section covers the SIP trunk configuration between Session Manager and Voice Screening Proxy. The configuration includes:

- SIP Entity for Voice Screening Proxy
- Entity Link for Voice Screening Proxy
- SIP Monitoring on Session Manager

Configuration is accomplished by accessing the browser-based GUI of System Manager using the URL "https://<ip-address>/SMGR", where <ip-address> is the IP address of System Manager. Log in with the appropriate credentials.

**Note:** It is assumed that basic configuration of Session Manager has already been performed, including SIP trunks and call routing to Communication Manager and SBC. *This section will focus on the configuration of the SIP trunk to Mutare Voice Screening Proxy.* 

#### 5.1. Add SIP Entity for Voice Screening Proxy

Add a SIP Entity for Voice Screening Proxy by navigating to **Elements**  $\rightarrow$  **Routing**  $\rightarrow$  **SIP Entities** from the top menu, followed by **New** in the subsequent screen (not shown) to add a new SIP entity for Voice Screening Proxy.

The **SIP Entity Details** screen is displayed. Enter the following values for the specified fields and retain the default values for the remaining fields.

- Name:
- FQDN or IP Address:
- ∎ Tyne•
- Type:
- Location:
- Time Zone:

The IP address of Voice Screening Proxy (e.g., *10.64.102.145*). Select *SIP Trunk*. Select the appropriate pre-existing location name.

A descriptive name (e.g., *mutare-screen*).

Time zone for this location.

| Avra® Sy | ystem Manager 10.  | .1 | Users 🗸 🎤 Elements 🗸 🌣 Services             | V Widgets V Shortcuts V      | Search        | admin  |
|----------|--------------------|----|---------------------------------------------|------------------------------|---------------|--------|
| Home     | Routing            |    |                                             |                              |               |        |
| Routin   | ng                 | ^  | SIP Entity Details                          |                              | Commit Cancel | Help ? |
| D        | omains             |    | General                                     |                              |               | - 1    |
| Lo       | ocations           |    | * Name:                                     | mutare-screen                | ]             |        |
| -        |                    |    | * FQDN or IP Address:                       | 10.64.102.145                | ]             |        |
| C        | onditions          |    | Туре:                                       | SIP Trunk 👻                  |               |        |
| A        | daptations         | ~  | Notes:                                      | Mutare Voice Screening Proxy | ]             |        |
| SI       | IP Entities        |    | Adaptation:                                 | <b>```</b>                   |               | - 1    |
| Er       | ntity Links        |    | Location:                                   | Thornton-SBC 🗸               |               |        |
| ті       | ime Ranges         |    | Time Zone:<br>* SIP Timer B/F (in seconds): | America/New_York             |               |        |
| R        | outing Policies    |    | Minimum TLS Version:                        | Use Global Setting 🗸         |               |        |
| 5        |                    |    | Credential name:                            |                              |               |        |
| U        | ial Patterns       | Ť  | Securable:                                  |                              |               |        |
| R        | egular Expressions | ;  | Call Detail Recording:                      | egress 🗸                     |               |        |
| D        | efaults            |    | Loop Detection                              |                              |               |        |
|          |                    |    | Loop Detection Mode:                        | On 🗸                         |               |        |
|          | <                  |    | Loop Count Threshold:                       | 5                            |               |        |
|          |                    |    | Loop Detection Interval (in msec):          | 200                          |               | •      |
|          |                    |    |                                             |                              |               |        |

Scroll down to the **Entity Links** sub-section and click **Add** to add an entity link. Enter the following values for the specified fields and retain the default values for the remaining fields.

- Name: A descriptive name (e.g., *mutare-screen* Link).
  SIP Entity 1: The Session Manager entity name (e.g., *devcon-sm*).
  Protocol: Set to *TLS*.
  Port: Set to *5061*.
- SIP Entity 2: Specify the Voice Screening Proxy entity name configured above.
- **Port:** Set to *5061*.
- **Connection Policy:** Set to *trusted*.

**Note:** In the compliance test, Avaya Aura® System Manager was used as the Certificate Authority (CA) and the trusted CA certificate was already imported to Session Manager (not shown in these Application Notes).

| Aura® System Manager 10.1 | Lusers ∨ Felements ∨ ♦ Services ∨   Widgets ∨ Shortcuts ∨                    | Search 🐥 🚍 🛛 admin                     |
|---------------------------|------------------------------------------------------------------------------|----------------------------------------|
| Home Routing              |                                                                              |                                        |
| Routing ^                 | Entity Links                                                                 |                                        |
| Domains                   | Override Port & Transport with DNS SRV:                                      |                                        |
| Locations                 | Add Remove                                                                   | Filter: Enable                         |
| Conditions                | Name         SIP Entity 1         Protocol         Port         SIP Entity 2 | Port Connection Deny<br>Policy Service |
| Adaptations 🗸 🗸           | mutare-screen Link Redevcon-sm TLS V * 5061 Rutare-screen                    | * 5061 trusted V                       |
| SIP Entities              | Select : All, None                                                           |                                        |

### 5.2. Enable SIP Monitoring on Session Manager

Verify that monitoring is enabled for Session Manager. Navigate to **Elements**  $\rightarrow$  **Session Manager**  $\rightarrow$  **Session Manager Administration**, select the appropriate Session Manager and click **Edit** (not shown). This assumes that Session Manager has already been configured System Manager.

Next, scroll down to the **Monitoring** section, which determines how frequently Session Manager sends SIP Options messages to Voice Screening Proxy. Ensure that monitoring is enabled and use default values for the remaining fields. Click **Commit** to add this Session Manager. In the following configuration, Session Manager sends a SIP Options message every 60 secs. If there is no response, Session Manager will send a SIP Options message every 120 secs.

| Aura® Sys | tem Manager 10.1    | 🛓 Users 🗸 🌾 Elements 🗸 🌣 Services 🗸   Widgets 🗸 Short                                                   | tcuts v Search 📮 🗮   admin                                      |
|-----------|---------------------|----------------------------------------------------------------------------------------------------|-----------------------------------------------------------------|
| Home      | Routing             | Session Manager                                                                                         |                                                                 |
| Session   | Manager             | Edit Session Manager                                                                                    | Help ? 🔺                                                        |
| Da        | shboard             |                                                                                                    |                                                                 |
| Ses       | ssion Manager Ad    | General   Security Module   Monitoring   CDR   Personal Profile Manager (P<br>Expand All   Collapse All | PM) - Connection Settings   Event Server   Alarming and Logging |
|           | Session Manager     | A General 👳                                                                                             |                                                                 |
|           | Groups              | SIP Entity Name devcon-sm                                                                               |                                                                 |
|           |                     | Description                                                                                             |                                                                 |
| Glo       | obal Settings       | *Management Access Point Host Name/IP 10.64.102.116                                                     |                                                                 |
| Co        | mmunication Profil  | e *Direct Routing to Endpoints Enable 💙                                                                 |                                                                 |
| Ne        | twork Configuratio  | Avaya Aura Device Services Server Pairing 🔽                                                             |                                                                 |
|           |                     | Maintenance Mode                                                                                        |                                                                 |
| De        | vice and Location . | Security Module                                                                                         |                                                                 |
| Ар        | plication Configur. | SIP Entity IP Address 10.64.102.117                                                                     |                                                                 |
| Svs       | stem Status         | *Network Mask 255.255.25                                                                                |                                                                 |
|           |                     | *Default Gateway 10.64.102.1                                                                            |                                                                 |
| Sys       | stem Tools          | *Call Control PHB 46                                                                                    |                                                                 |
| Per       | rformance           | ★SIP Firewall Configuration SM 6.3.8.0 ▼                                                                |                                                                 |
|           |                     | Monitoring 👻                                                                                            |                                                                 |
|           |                     | Enable SIP Monitoring 🔽                                                                                 |                                                                 |
|           |                     | *Proactive cycle time (secs) 60                                                                         |                                                                 |
|           |                     | *Reactive cycle time (secs) 120                                                                         |                                                                 |
|           |                     | *Number of Tries 1                                                                                      |                                                                 |
|           | <                   | *Number of Successes 1                                                                                  |                                                                 |
|           |                     | Enable CRLF Keep Alive Monitoring                                                                       | •                                                               |
|           |                     |                                                                                                    |                                                                 |
|           |                     |                                                                                                    |                                                                 |

# 6. Configure Avaya Session Border Controller

This section covers the SBC configuration required to establish a SIP trunk to Voice Screening Proxy, allow routing of SIP messages to Voice Screening Proxy via Server Flows, and exchange media with Voice CAPTCHA using SRTP. For inbound PSTN calls, SBC routes calls to Voice Screening Proxy as the primary route, if available. Legitimate calls are then passed from Voice Screening Proxy directly to Session Manager, bypassing SBC, and then to Communication Manager. For outbound calls to the PSTN, SBC routes calls to Voice Screening Proxy, if available. Legitimate calls are then passed back to SBC using 302 Moved Temporarily and then routed to the PSTN. If Voice Screening Proxy is not available, SBC routes inbound PSTN calls directly to Session Manager and outbound calls directly to the PSTN.

This section covers the following SBC configuration:

- Launch SBC Web Interface
- Administer Server Interworking
- Administer SIP Servers
- Administer Routing Profiles
- Administer Topology Hiding
- Administer URI Groups
- Administer Media Rules
- Administer End Point Policies
- Administer TLS Management
- Administer Media Interfaces
- Administer Signaling Interfaces
- Administer Server Flows

**Note:** It is assumed that basic SBC configuration has already been performed, including SIP trunk and routing to Session Manager and PSTN. However, any changes required to the existing configuration will be covered.

#### 6.1. Launch SBC Web Interface

Access the SBC web interface by using the URL https://<*ip-address*>/sbc in an Internet browser window, where <*ip-address*> is the IP address of the SBC management interface. The screen below is displayed. Log in using the appropriate credentials.

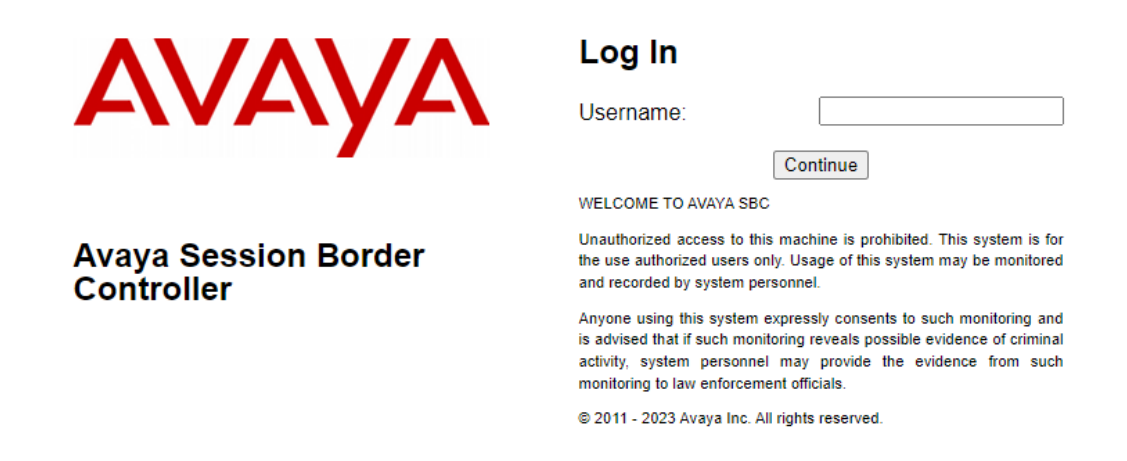

After logging in, the Dashboard will appear as shown below. All configuration screens of the SBC are accessed by navigating the menu tree in the left pane. Select **Device**  $\rightarrow$  **SBCE** from the top menu.

| Device: EMS 	 Alarms Incid    | lents Status 🛩 Logs 🗸        | Diagnostics Users       |                   | Settings 🗸 | Help 🖌 Log Out |
|-------------------------------|------------------------------|-------------------------|-------------------|------------|----------------|
| Avaya Session I               | Border Control               | ler                     |                   |            | AVAYA          |
| EMS Dashboard                 | Dashboard                    |                         |                   |            | <u>^</u>       |
| Software Management           | Information                  |                         | Installed Devices |            |                |
| System Administration         | System Time                  | 03:50:52 PM EST R       | efresh EMS        |            |                |
| <ul> <li>Templates</li> </ul> | Version                      | 10.1.2.0-64-23285       | SBCE              |            |                |
| Backup/Restore                | GUI Version                  | 10.1.2.0-23278          |                   |            |                |
| Monitoring & Logging          | Build Date                   | Tue May 16 08:55:42 IST | 2023              |            |                |
|                               | License State                | S OK                    |                   |            |                |
|                               | Aggregate Licensing Overages | 0                       |                   |            |                |
|                               | Peak Licensing Overage Count | 0                       |                   |            |                |
|                               | Last Logged in at            | 11/09/2023 14:43:19 EST |                   |            |                |
|                               | Failed Login Attempts        | 0                       |                   |            |                |
|                               |                              |                         |                   |            | •              |

### 6.2. Administer Server Interworking

A **Server Interworking** profile defines a set of parameters that aid in interworking between the SBC and a connected server, such as Session Manager, Voice Screening Proxy, and the PSTN. **Server Interworking** profiles were added or changed for Session Manager and Voice Screening Proxy. The PSTN profile is not shown as no changes to the existing configuration were required.

#### 6.2.1. Server Interworking Profile for Session Manager

Modify the Server Interworking profile for Session Manager by navigating to Configuration **Profiles**  $\rightarrow$  Server Interworking from the left pane. Click on the Session Manager profile, select the General tab, and then click on the Edit button (not shown). Enable 3xx Handling as shown below so that SBC handles 3xx responses locally, which was required for outbound calls only. For outbound calls, SBC routes the call to Voice Screening Proxy, which then responds with a 302 Moved Temporarily with new Contact information, if it is a legitimate call that should be routed to the PSTN.

| Device: SBCE - Alarms                                                                                                    | Incidents Status 🛩 Log                                                                                       | s 	 Diagnostics Users |                                                                                                    | Settings 🗸 | Help 🗸   | Log Out |
|----------------------------------------------------------------------------------------------------|----------------------------------------------------------------------------------------------------|-----------------------|----------------------------------------------------------------------------------------------------|------------|----------|---------|
| Avaya Session                                                                                                    | Border Cont                                                                                                  | roller                |                                                                                                    |            | A۱       | AYA     |
| EMS Dashboard<br>Software Management<br>Device Management<br>Backup/Restore<br>> System Parameters<br>> Configuration Profiles<br>Domain DoS<br>Server Interworking<br>Media Forking<br>Routing<br>Topology Hiding<br>Signaling Manipulation<br>URI Groups<br>SNMP Traps<br>Time of Day Rules<br>FGDN Groups<br>Reverse Proxy Policy<br>URN Profile<br>Recording Profile<br>H248 Profile<br>IP/URI Blocklist Profile<br>P Services<br>Domain Policies<br>TLS Management<br>Network & Flows<br>DMZ Services<br>Monitoring & Logging | Interworking Profile<br>Add<br>Interworking Profiles<br>cs2100<br>avaya-ru<br>Avaya-SM<br>PSTN-SIP<br>Mutare | S: Avaya-SM           | Click here to add a description.         URI Manipulation       Header Manipulation       Advanced         URI Manipulation       None       Image: State State Sta |            | me Clone | Delete  |
|                                                                                                    |                                                                                                    | mediasec              | INU                                                                                                    |            |          |         |

Select the **Advanced** tab and configure the fields as shown below.

| Device: SBCE 🛩 Alarms                    | Incidents Status                            | ✓ Logs ❤  | Diagnostics       | Users        |                  |                       | Settings 🗸 | Help 🖌 Log      | Ou  |
|------------------------------------------|---------------------------------------------|-----------|-------------------|--------------|------------------|-----------------------|------------|-----------------|-----|
| Avaya Sessio                             | n Border C                                  | ontro     | ller              |              |                  |                       |            | AVAY            | Ά   |
| EMS Dashboard<br>Software Management     | <ul> <li>Interworking</li> <li>A</li> </ul> | Profiles: | Avaya-SM          |              |                  |                       | Rer        | name Clone Dele | ete |
| Device Management<br>Backup/Restore      | Interworking                                |           |                   |              | Click here       | to add a description. |            |                 |     |
| System Parameters Configuration Profiles | cs2100                                      | Gene      | eral Timers       | Privacy      | URI Manipulation | Header Manipulation   | Advanced   |                 |     |
| Domain DoS                               | avaya-ru                                    | Re        | cord Routes       |              | Both             | Sides                 |            |                 | 1   |
| Server                                   | Avaya-SM                                    | Inc       | lude End Point IF | ofor Contex  | t Lookup Yes     |                       |            |                 |     |
| Interworking                             | PSTN-SIP                                    | Ext       | ensions           |              | Avav             | a                     |            |                 |     |
| Media Forking<br>Routing                 | Mutare                                      | Div       | ersion Manipulat  | ion          | No               |                       |            |                 |     |
| Topology Hiding                          |                                             | Ha        | s Remote SBC      |              | Yes              |                       |            |                 |     |
| Signaling                                |                                             | Ro        | ute Response on   | Via Port     | No               |                       |            |                 |     |
| Manipulation                             |                                             | Re        | ay INVITE Repla   | ice for SIPR | EC No            |                       |            |                 |     |
| URI Groups                               |                                             | мс        | BX Re-INVITE H    | landling     | No               |                       |            |                 |     |
| Time of Day Rules                        |                                             | NA        | Ting for 301/302  | Redirection  | Yes              |                       |            |                 |     |
| FGDN Groups                              |                                             |           |                   |              |                  |                       |            |                 | -   |
| Reverse Proxy<br>Policy                  |                                             | DT        | MF<br>MF Support  | -            | None             | •                     | -          |                 | ١   |
| URN Profile                              |                                             |           |                   |              |                  |                       |            |                 | d   |
| Recording Profile                        | •                                           |           |                   |              |                  | Eait                  |            |                 |     |

#### 6.2.2. Server Interworking Profile for Voice Screening Proxy

The Voice Screening Proxy profile was cloned from **avaya-ru** profile and then modified. The Server Interworking profile was named *Mutare*. The **General** tab shown below was configured with default settings.

| Device: SBCE 🗸 Alarms I                                                                                                    | ncidents Status 🗸 Logs                                                                                        | <ul> <li>Diagnostics Users</li> </ul>                                                                                                    |                                                                                                    | Settings 🗸 | Help 🗸   | Log Out |
|----------------------------------------------------------------------------------------------------|----------------------------------------------------------------------------------------------------|----------------------------------------------------------------------------------------------------|----------------------------------------------------------------------------------------------------|------------|----------|---------|
| Avaya Session                                                                                                    | Border Contr                                                                                                  | oller                                                                                                    |                                                                                                    |            | A۷       | AYA     |
| EMS Dashboard<br>Software Management<br>Device Management<br>Backup/Restore<br>System Parameters<br>Configuration Profiles<br>Domain DoS<br>Server Interworking<br>Media Forking<br>Routing<br>Topology Hiding<br>Signaling Manipulation<br>URI Groups<br>SNMP Traps<br>Time of Day Rules<br>FGDN Groups<br>Reverse Proxy Policy<br>URN Profile<br>Recording Profile<br>H248 Profile<br>IP/URI Blocklist Profile<br>IP/URI Blocklist Profile<br>IS Services<br>Domain Policies<br>TLS Management<br>Network & Flows<br>DMZ Services<br>Monitoring & Logging | Interworking Profiles<br>Add<br>Interworking Profiles<br>cs2100<br>avaya-ru<br>Avaya-SM<br>PSTN-SIP<br>Mutare | S: Mutare<br>General Timers Privacy<br>General Timers Privacy<br>General Hold Support<br>180 Handling<br>181 Handling<br>182 Handling<br>182 Handling<br>183 Handling<br>183 Handling<br>URI Group<br>Send Hold<br>Delayed Offer<br>3xx Handling<br>Diversion Header Support<br>Delayed SDP Handling<br>Re-Invite Handling<br>Prack Handling<br>Prack Handling<br>It allow 18X SDP<br>T.38 Support<br>URI Scheme<br>Via Header Format<br>SIPS Required | Click here to add a description.         URI Manipulation       Header Manipulation       Advanced         Image: Manipulation       None       Image: Manipulation       Image: Manipulation         None       None       Image: Manipulation       Image: Manipulation       Image: Manipulation         None       None       Image: Manipulation       Image: Manipulation       Image: Manipulation         None       None       Image: Manipulation       Image: Manipulation       Image: Manipulation         None       None       Image: Manipulation       Image: Manipulation       Image: Manipulation         None       None       Image: Manipulation       Image: Manipulation       Image: Manipulation         None       None       Image: Manipulation       Image: Manipulation       Image: Manipulation         Yes       Image: Manipulation       Image: Manipulation       Image: Manipulation       Image: Manipulation         Yes       Image: Manipulation       Yes       Image: Manipulation       Image: Manipulation       Image: Manipulation | Renam      | e) Clone |         |
|                                                                                                    |                                                                                                    |                                                                                                    |                                                                                                    |            |          |         |

Select the **Timers** tab and set **Trans Expire** to an appropriate short duration. In the compliance test, two seconds was used as the allotted time for SBC to wait for a route response from Voice Screening Proxy before routing to the secondary route (i.e., either Session Manager or the PSTN depending on call direction).

| Device: SBCE - Alarms Inci                                     | dents Status 🗸           | Logs • Diagnostics | Users                    |                       | Settings 🗸 | Help 🗸    | Log Out |  |
|----------------------------------------------------------------|--------------------------|--------------------|--------------------------|-----------------------|------------|-----------|---------|--|
| Avaya Session Border Controller AVAV                           |                          |                    |                          |                       |            |           |         |  |
| EMS Dashboard                                                  | Interworking Pr          | ofiles: Mutare     |                          |                       |            |           |         |  |
| Software Management                                            | Add                      | ]                  |                          |                       | Ren        | ame Clone | Delete  |  |
| Device Management<br>Backup/Restore                            | Interworking<br>Profiles |                    | Click here               | to add a description. |            |           |         |  |
| System Parameters                                              | cs2100                   | General Timers     | Privacy URI Manipulation | Header Manipulation   | Advanced   |           |         |  |
| <ul> <li>Configuration Profiles</li> <li>Domain DoS</li> </ul> | avaya-ru                 | SIP Timers         |                          |                       |            |           |         |  |
| Server                                                         | Avaya-SM                 | Min-SE             |                          |                       |            |           |         |  |
| Interworking                                                   | PSTN-SIP                 | Init Timer         |                          |                       |            |           |         |  |
| Media Forking<br>Routing                                       | PCIPal                   | Max Timer          |                          |                       |            |           |         |  |
| Topology Hiding                                                | VoIPSP                   | Trans Expire       | 2 sec                    | onds                  |            |           |         |  |
| Signaling                                                      | Meetings                 | Invite Expire      |                          |                       |            |           |         |  |
| Manipulation                                                   | CI-eONE                  | Retry After        |                          |                       |            |           |         |  |
| SNMP Traps                                                     | Mutare                   |                    |                          | Edit                  |            |           |         |  |

Select the **Advanced** tab and configure the fields as shown below.

| Device: SBCE - Alarms                                          | Incidents Status 🗸 I                 | ogs ❤ Diagnostics Users                                     | Settings 🗸 | Help 🖌 Log Out |
|----------------------------------------------------------------|--------------------------------------|-------------------------------------------------------------|------------|----------------|
| Avaya Sessior                                                  | n Border Cor                         | troller                                                     |            | avaya          |
| EMS Dashboard                                                  | <ul> <li>Interworking Pro</li> </ul> | ïles: Mutare                                                |            |                |
| Software Management                                            | Add                                  |                                                             | Rename     | Clone Delete   |
| Device Management<br>Backup/Restore                            | Interworking<br>Profiles             | Click here to add a description.                            |            |                |
| System Parameters                                              | cs2100                               | General Timers Privacy URI Manipulation Header Manipulation | Advanced   |                |
| <ul> <li>Configuration Profiles</li> <li>Domain DoS</li> </ul> | avaya-ru                             | Record Routes Both Sides                                    |            |                |
| Server                                                         | Avaya-SM                             | Include End Point IP for Context Lookup No                  |            |                |
| Interworking                                                   | PSTN-SIP                             | Extensions None                                             |            |                |
| Routing                                                        | Mutare                               | Diversion Manipulation No                                   |            |                |
| Topology Hiding                                                |                                      | Has Remote SBC No                                           |            |                |
| Signaling                                                      |                                      | Route Response on Via Port No                               |            |                |
| URI Groups                                                     |                                      | Relay INVITE Replace for SIPREC No                          |            |                |
| SNMP Traps                                                     |                                      | MOBX Re-INVITE Handling No                                  |            |                |
| Time of Day Rules                                              |                                      | NATing for 301/302 Redirection Yes                          |            |                |
| FGDN Groups                                                    |                                      |                                                             |            |                |
| Reverse Proxy<br>Policy                                        |                                      | DTMF DTMF None                                              | _          |                |
| URN Profile                                                    |                                      | Edit                                                        |            |                |
| Recording Profile                                              | •                                    |                                                             |            |                |

#### 6.3. Administer SIP Servers

A **SIP Server** definition is required for each server connected to SBC. Add or modify a **SIP Server** for Session Manager and Voice Screening Proxy. TLS transport was used for the SIP trunk to Session Manager and Voice Screening Proxy.

#### 6.3.1. SIP Server for Session Manager

To define a SIP server, navigate to **Services**  $\rightarrow$  **SIP Servers** from the left pane to display the existing SIP server profiles. Click **Add** to create a new SIP Server or select a pre-configured SIP server to view its settings. The **General** tab of the Session Manager SIP Server was configured as shown below. TLS transport was used for the Session Manager SIP trunk.

| Device: SBCE ~ Alarms                                                                                                   | Incidents Status 🛩 Log                          | gs ✔ Diagnostics Users                        |                                         | Settings •       | 🖌 Help 👻 Log Out   |
|----------------------------------------------------------------------------------------------------|-------------------------------------------------|-----------------------------------------------|-----------------------------------------|------------------|--------------------|
| Avaya Sessio                                                                                                    | n Border Cont                                   | troller                                       |                                         |                  | Αναγα              |
| EMS Dashboard<br>Software Management<br>Device Management<br>Backup/Restore                                             | SIP Servers: Sess<br>Add<br>Server Profiles     | ion Manager                                   | Heartbeat Registration Ping Advanced    | R                | ename Clone Delete |
| <ul> <li>System Parameters</li> <li>Configuration Profiles</li> <li>Services</li> <li>SIP Servers</li> </ul>            | Posh Voice Prod<br>PCIPal<br>Posh Voice Staging | Server Type TLS Client Profile DNS Query Type | Call Server<br>sbceInternalA1<br>NONE/A |                  |                    |
| H248 Servers<br>LDAP<br>RADIUS<br>▹ Domain Policies                                                                     | VoIPSP<br>MeetingsM<br>MeetingsWebGW            | IP Address / FQDN<br>10.64.102.117            | Port<br>5061<br>Edit                    | Transport<br>TLS | Whitelist          |
| <ul> <li>TLS Management</li> <li>Network &amp; Flows</li> <li>DMZ Services</li> <li>Monitoring &amp; Logging</li> </ul> | Session Manager<br>PSTN-SIP<br>Mutare On-Prem   |                                               |                                         |                  |                    |

The **Advanced** tab was configured as follows. Note that **Interworking Profile** was set to the one configured in **Section 6.2.1**. All other tabs were left with their default values.

| Device: SBCE - Alarms I                                                                                                    | ncidents Status 🗸 Loç                   | gs ❤ Diagnostics Users                                                                                                    |                                                                                                    | Settings 🗸 Help 🖌 Log Out |
|----------------------------------------------------------------------------------------------------|-----------------------------------------|----------------------------------------------------------------------------------------------------|----------------------------------------------------------------------------------------------------|---------------------------|
| Avaya Session                                                                                                    | Border Cont                             | roller                                                                                                    |                                                                                                    | Αναγα                     |
| EMS Dashboard<br>Software Management<br>Device Management<br>Backup/Restore<br>> System Parameters<br>> Configuration Profiles<br>> Services<br>SIP Servers<br>H248 Servers<br>LDAP<br>RADIUS<br>> Domain Policies<br>> TLS Management<br>> Network & Flows<br>> DMZ Services<br>> Monitoring & Logging | Add Add Add Add Add Add Add Add Add Add | ion Manager           General         Authentication         Heat           Enable DoS Protection         Enable Grooming         Interworking Profile         Signaling Manipulation Script           Signaling Manipulation Script         Securable         Enable FGDN         Tolerant         URI Group           NG911 Support         Support         Support         Support         Support | Advanced Advanced Adv | Rename Clone Delete       |
|                                                                                                    |                                         |                                                                                                    | Edit                                                                                                    |                           |

#### 6.3.2. SIP Server for Voice Screening Proxy

To define a SIP server, navigate to **Services**  $\rightarrow$  **SIP Servers** from the left pane to display the existing SIP server profiles. Click **Add** to create a new SIP Server. The **General** tab of the Voice Screening Proxy SIP Server was configured shown below. TLS transport was used for the SIP trunk. Set **TLS Client Profile**, which was configured in **Section 6.9**.

| Device: SBCE 🗸 Alarms                                                                            | Incidents Status 🗸 Li                              | ogs • Diagnostics                                   | Users            |                                                 | Settings 🗸       | Help 🖌 Log Out   |
|--------------------------------------------------------------------------------------------------|----------------------------------------------------|-----------------------------------------------------|------------------|-------------------------------------------------|------------------|------------------|
| Avaya Session                                                                                    | Border Con                                         | troller                                             |                  |                                                 |                  | AVAYA            |
| EMS Dashboard<br>Software Management<br>Device Management                                        | SIP Servers: Mut<br>Add<br>Server Profiles         | are On-Prem                                         | cation Heartbeat | Registration Ping Advanc                        | Ren              | ame Clone Delete |
| System Parameters     Configuration Profiles     Services     SIP Servers                        | PSTN-SIP<br>VoIPSP<br>MeetingsM                    | Server Type<br>TLS Client Profile<br>DNS Query Type |                  | Trunk Server<br>Mutare_Client_Profile<br>NONE/A |                  |                  |
| H248 Servers<br>LDAP<br>RADIUS                                                                   | MeetingsWebGW<br>Session Manager<br>Mutare On-Prem | IP Address / FQDN<br>10.64.102.145                  | /CIDR Range      | Port<br>5061                                    | Transport<br>TLS | Whitelist        |
| Domain Policies     TLS Management     Network & Flows     DMZ Services     Monitoring & Logging |                                                    |                                                     |                  | Edit                                            |                  |                  |

Select the **Heartbeat** tab and enable Heartbeats so SBC sends SIP OPTIONS to Voice Screening Proxy. Specify the frequency and appropriate URIs as shown below.

| Device: SBCE - Alarms                                                                                                    | Incidents Status - Log                                                                                                    | gs ✔ Diagnostics Users                                                                  |                                                                                                    | Settings 🗸 Help 🖌 Log Out |
|----------------------------------------------------------------------------------------------------|----------------------------------------------------------------------------------------------------|-----------------------------------------------------------------------------------------|----------------------------------------------------------------------------------------------------|---------------------------|
| Avaya Sessior                                                                                                    | n Border Cont                                                                                                    | troller                                                                                 |                                                                                                    | AVAYA                     |
| EMS Dashboard<br>Software Management<br>Device Management<br>Backup/Restore<br>> System Parameters<br>> Configuration Profiles<br>- Services<br>SIP Servers<br>H248 Servers<br>LDAP<br>RADIUS<br>> Domain Policies<br>> TLS Management | SIP Servers: Muta<br>Add<br>Server Profiles<br>Posh Voice Prod<br>PCIPal<br>Posh Voice Staging<br>OCP-SBCE-PUBLIC<br>VoIPSP<br>MeetingsM<br>MeetingsWebGW<br>Session Manager | General Authentication<br>Enable Heartbeat<br>Method<br>Frequency<br>From URI<br>To URI | Heartbeat     Registration     Ping     Advanced       Image: Comparison of the state of the state of the st | Rename Clone Delete       |
| <ul> <li>Network &amp; Flows</li> <li>DMZ Services</li> <li>Monitoring &amp; Logging</li> </ul>                                                                                                    | PSTN-SIP<br>Mutare On-Prem                                                                                                    |                                                                                         |                                                                                                    |                           |

The **Advanced** tab was configured as follows. Note that **Interworking Profile** was set to the one configured in **Section 6.2.2**. All other tabs were left with their default values.

| Device: SBCE - Alarms In                                                                                                    | ncidents Status 🗸 Lo                                                           | ogs ❤ Diagnostics Users                                                     |                              | Settings 🗸 Help 🖌 Log Out |
|----------------------------------------------------------------------------------------------------|--------------------------------------------------------------------------------|-----------------------------------------------------------------------------|------------------------------|---------------------------|
| Avaya Session                                                                                                    | Border Con                                                                     | troller                                                                     |                              | AVAYA                     |
| EMS Dashboard<br>Software Management<br>Device Management<br>Backup/Restore<br>> System Parameters<br>> Configuration Profiles<br>- Services | SIP Servers: Muta<br>Add<br>Server Profiles<br>PSTN-SIP<br>VoIPSP<br>MeetingsM | General Authentication Heartbea<br>Enable DoS Protection<br>Enable Grooming | t Registration Ping Advanced | Rename Clone Delete       |
| SIP Servers<br>H248 Servers<br>LDAP<br>RADIUS                                                                                                | MeetingsWebGW<br>Session Manager<br>Mutare On-Prem                             | Interworking Profile<br>Signaling Manipulation Script<br>Securable          | Mutare None                  |                           |
| Domain Policies     TLS Management     Network & Flows     DMZ Services                                                                      |                                                                                | Enable FGDN<br>Tolerant<br>URI Group                                        | None                         |                           |
| Monitoring & Logging                                                                                                    |                                                                                | NG911 Support                                                               | Edit                         |                           |

### 6.4. Administer Routing Profiles

A **Routing Profile** is used to specify the next-hop for a SIP message. A routing profile is applied only after the traffic has matched a Server Flow defined in **Section 6.12**. Add routing profiles for inbound and outbound calls with a primary and secondary route. In each case, the primary route is Voice Screening Proxy and the secondary route is either Session Manager or the PSTN depending on call direction.

Select **Configuration Profiles**  $\rightarrow$  **Routing** from the left pane to add two routing profiles for inbound and outbound calls, named *Mutare-Inbound* and *Mutare-Outbound*, respectively.

*Mutare-Inbound* is shown below, which routes calls to Voice Screening Proxy as the primary route, if available. Otherwise, the call is routed to Session Manager as the secondary route.

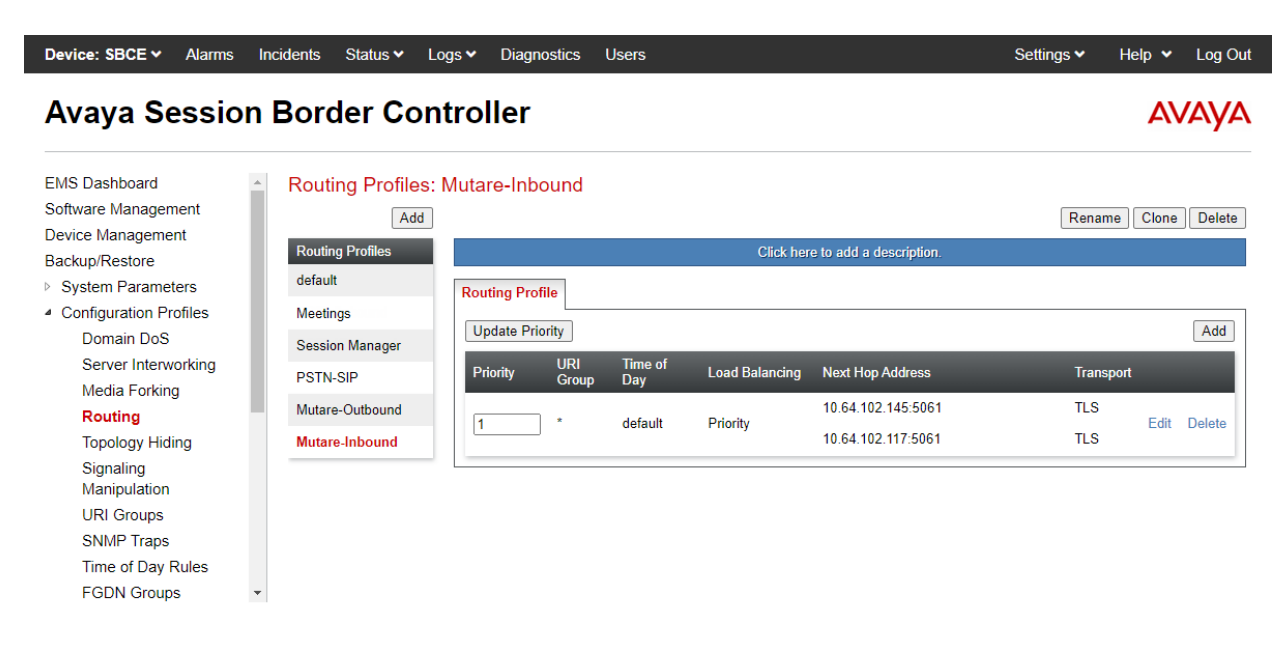

|                                          | Profile :                    | Mutare-Inbound              | - Edit Rule       |                       |                  |           | х      |
|------------------------------------------|------------------------------|-----------------------------|-------------------|-----------------------|------------------|-----------|--------|
| URI Group                                | * •                          | Ti                          | me of Day         |                       | default 🗸        |           |        |
| Load Balancing                           | Priority ~                   | N                           | APTR              |                       |                  |           |        |
| Transport                                | None 🗸                       | L                           | DAP Routing       |                       |                  |           |        |
| LDAP Server Profile                      | None 🗸                       | L                           | DAP Base DN (Se   | arch)                 | None 🗸           |           |        |
| Matched Attribute Priority               |                              | Al                          | ternate Routing   |                       |                  |           |        |
| Next Hop Priority                        |                              | N                           | ext Hop In-Dialog |                       |                  |           |        |
| Ignore Route Header                      |                              |                             |                   |                       |                  |           |        |
|                                          |                              |                             |                   |                       |                  |           |        |
| ENUM                                     |                              | E                           | NUM Suffix        |                       |                  |           |        |
|                                          |                              |                             |                   |                       |                  |           | Add    |
| Priority<br>/ LDAP Search<br>/ Attribute | LDAP Search<br>Regex Pattern | LDAP Search<br>Regex Result |                   | SIP Server<br>Profile | Next Hop Address | Transport |        |
| 1                                        |                              |                             |                   | Mutare C 🗸            | 10.64.102.145: 🗸 | None 🗸    | Delete |
| 2                                        |                              |                             |                   | Session 🗸             | 10.64.102.117: 🗸 | None 👻    | Delete |
|                                          |                              | Finish                      |                   |                       |                  |           |        |

The details of the *Mutare-Inbound* routing profile are shown below.

Mutare-Outbound is shown below, which routes calls to Voice Screening Proxy as the primary route, if available. Otherwise, the call is routed to the PSTN as the secondary route.

| Device: SBCE - Alarms                 | Incidents Status V L                               | igs ✔ Diagnostics Users                                                              | Settings 🗸 Help 🖌 Log Out |
|---------------------------------------|----------------------------------------------------|--------------------------------------------------------------------------------------|---------------------------|
| Avaya Sessior                         | n Border Con                                       | troller                                                                              | AVAYA                     |
| EMS Dashboard<br>Software Management  | <ul> <li>Routing Profiles:</li> <li>Add</li> </ul> | Mutare-Outbound                                                                      | Rename Clone Delete       |
| Device Management<br>Backup/Restore   | Routing Profiles<br>default                        | Click here to add a description.                                                     |                           |
| Configuration Profiles     Domain DoS | Meetings<br>Session Manager                        | Update Priority                                                                      | Add                       |
| Server Interworking<br>Media Forking  | PSTN-SIP<br>Mutare Outbound                        | Priority URI Time of Load Balancing Next Hop Address<br>Group Day 10.64,102.145:5061 | Transport                 |

default

Priority

10.64.101.100:5060

JAO; Reviewed: SPOC 1/8/2024

Routing

Signaling Manipulation URI Groups SNMP Traps Time of Day Rules FGDN Groups

Topology Hiding

Mutare-Outbound

Mutare-Inbound

-

Edit Delete

UDP

The details of the *Mutare-Outbound* routing profile are shown below.

|                                               | Profile : M                  | Mutare-Outbound - Edit Rule                    |                            | Х    |
|-----------------------------------------------|------------------------------|------------------------------------------------|----------------------------|------|
| URI Group                                     | * •                          | Time of Day                                    | default 🗸                  |      |
| Load Balancing                                | Priority 🗸                   | NAPTR                                          |                            |      |
| Transport                                     | None 🗸                       | LDAP Routing                                   |                            |      |
| LDAP Server Profile                           | None 🗸                       | LDAP Base DN (Search)                          | None 🗸                     |      |
| Matched Attribute Priority                    |                              | Alternate Routing                              |                            |      |
| Next Hop Priority                             |                              | Next Hop In-Dialog                             |                            |      |
| Ignore Route Header                           |                              |                                                |                            |      |
|                                               |                              |                                                |                            |      |
| ENUM                                          |                              | ENUM Suffix                                    |                            |      |
|                                               |                              |                                                |                            | Add  |
| Priority LDAP Search<br>/ Attribute<br>Weight | LDAP Search<br>Regex Pattern | LDAP Search SIP Server<br>Regex Result Profile | Next Hop Address Transport |      |
| 1                                             |                              | Mutare C 🗸                                     | 10.64.102.145: ♥ None ♥ De | lete |
| 2                                             |                              | PSTN-SI ¥                                      | 10.64.101.100: ♥ None ♥ De | lete |

Finish

### 6.5. Administer Topology Hiding

Configure **Topology Hiding** to change the domain in the Request-URI and To header to the Voice Screening Proxy IP address. Navigate to **Configuration Profiles**  $\rightarrow$  **Topology Hiding** to make the changes shown below.

| Device: SBCE V Alarms                                          | Incidents Status V                 | Logs 🗸 🛛 Diagnos  | ics Users  | Settings                | s ❤ Help ❤ Log Out  |
|----------------------------------------------------------------|------------------------------------|-------------------|------------|-------------------------|---------------------|
| Avaya Session                                                  | n Border Co                        | ontroller         |            |                         | Αναγα               |
| EMS Dashboard                                                  | <ul> <li>Topology Hidir</li> </ul> | ng Profiles: Muta | re         |                         |                     |
| Software Management                                            | Add                                | 0                 |            | ſ                       | Rename Clone Delete |
| Device Management<br>Backup/Restore                            | Topology Hiding<br>Profiles        |                   | Click here | e to add a description. |                     |
| System Parameters                                              | default                            | Topology Hiding   |            |                         |                     |
| <ul> <li>Configuration Profiles</li> <li>Domain DoS</li> </ul> | cisco_th_profile                   | Header            | Criteria   | Replace Action          | Overwrite Value     |
| Server Interworking                                            | Mutare                             | То                | IP/Domain  | Overwrite               | 10.64.102.145       |
| Media Forking                                                  | MutareH                            | Via               | IP/Domain  | Auto                    |                     |
| Routing                                                        |                                    | Referred-By       | IP/Domain  | Auto                    |                     |
| Topology Hiding                                                |                                    | From              | IP/Domain  | Auto                    |                     |
| Signaling<br>Manipulation                                      |                                    | Request-Line      | IP/Domain  | Overwrite               | 10.64.102.145       |
| URI Groups                                                     |                                    | Record-Route      | IP/Domain  | Auto                    |                     |
| SNMP Traps                                                     |                                    | SDP               | IP/Domain  | Auto                    |                     |
| Time of Day Rules                                              |                                    | Refer-To          | IP/Domain  | Auto                    |                     |
| FGDN Groups                                                    |                                    |                   |            |                         |                     |
| Reverse Proxy<br>Policy                                        | •                                  |                   |            | Edit                    |                     |

#### 6.6. Administer URI Groups

A URI Group is used to distinguish calls originated from the Avaya Aura® network to the PSTN (i.e., outbound calls). Navigate to Configuration Profiles  $\rightarrow$  URI Groups to add a URI group. The following URI group, named *Session Manager*, identifies calls arriving from Session Manager, designated with *avaya.com* as the domain in the From header of the SIP INVITE. Inbound calls from the PSTN would specify *devcon.com* as the domain in the From header of the SIP INVITE. By applying this URI group to a server flow in Section 6.12, SBC examines the domain in the From header to determine if the server flow is a match.

| Device: SBCE ➤ Alarms                                     | Incidents Status 🗸 Log   | s V Diagnostics         | Users                            | Settings 🗸 | Help 🗸 | Log Out |
|-----------------------------------------------------------|--------------------------|-------------------------|----------------------------------|------------|--------|---------|
| Avaya Session                                             | Border Cont              | roller                  |                                  |            | A۱     | /AYA    |
| EMS Dashboard<br>Software Management<br>Device Management | URI Groups: Sessi<br>Add | on Manager              |                                  |            | Rename | Delete  |
| Backup/Restore                                            | URI Groups               |                         | Click here to add a description. |            |        |         |
| System Parameters                                         | Emergency                | URI Group               |                                  |            |        |         |
| <ul> <li>Configuration Profiles</li> </ul>                | Session Manager          |                         |                                  |            |        | Add     |
| Domain DoS<br>Server Interworking<br>Media Forking        | PSTN-SIP                 | URI Listing *@avaya.com |                                  |            | Edit   | Delete  |
| Routing                                                   |                          |                         |                                  |            |        |         |
| Topology Hiding                                           |                          |                         |                                  |            |        |         |
| Signaling<br>Manipulation                                 |                          |                         |                                  |            |        |         |
| URI Groups                                                |                          |                         |                                  |            |        |         |

#### 6.7. Administer Media Rules

A **Media Rule** defines RTP media packet parameters, such as the packet encryption techniques to use for a call. In the compliance test, a **Media Rule** named *RTP-SRTP* was used for inbound and outbound calls, which allowed SRTP when using Voice CAPTCHA.

Navigate to **Domain Policies**  $\rightarrow$  **Media Rules** and configure the media rule as shown below.

| Device: SBCE 🗸 Alarms                | Incidents Status ♥ Log | Js 	 Diagnostics | Users              |          |                                         |                                    | Settings 🗸 | Help 🗸   | Log O  |
|--------------------------------------|------------------------|------------------|--------------------|----------|-----------------------------------------|------------------------------------|------------|----------|--------|
| Avaya Sessio                         | n Border Cont          | roller           |                    |          |                                         |                                    |            | AN       | /AY/   |
| EMS Dashboard<br>Software Management | Media Rules: RTP       | -SRTP            |                    |          |                                         |                                    | Rena       | me Clone | Delete |
| Device Management                    | Media Rules            |                  |                    |          | Click here to add a des                 | scription                          |            |          |        |
| System Parameters                    | default-low-med        |                  |                    |          |                                         |                                    |            |          |        |
| Configuration Profiles               | default-low-med-enc    | Encryption       | dec Prioritization | Advanced | QoS                                     |                                    |            |          |        |
| Services                             | default-high           | Audio Encryption | E.                 |          | _                                       | _                                  |            |          | Ĵ      |
| Domain Policies<br>Application Rules | default-high-enc       | Preferred Format | S                  |          | SRTP_AES_CM_12<br>SRTP_AES_CM_12<br>RTP | 28_HMAC_SHA1_80<br>28_HMAC_SHA1_32 |            |          |        |
| Border Rules                         | avaya-low-med-enc      | Encrypted RTCP   |                    |          |                                         |                                    |            |          |        |
| Media Rules                          | RTP-SRTP               | МКІ              |                    |          |                                         |                                    |            |          |        |
| Security Rules                       |                        | Lifetime         |                    |          | Anv                                     |                                    |            |          |        |
| Charging Rules                       |                        | Interworking     |                    |          |                                         |                                    |            |          |        |
| End Point Policy<br>Groups           |                        | Symmetric Conte  | ext Reset          |          |                                         |                                    |            |          |        |
| Session Policies                     |                        | Key Change in N  | ew Offer           |          |                                         |                                    |            |          |        |
| TLS Management                       |                        |                  |                    |          |                                         |                                    |            |          | _      |
| DMZ Services                         |                        | Video Encryption |                    |          | 0070 150 011 10                         |                                    |            |          | -      |
| Monitoring & Logging                 |                        | Preferred Forma  | IS                 |          | SRTP_AES_CM_12<br>SRTP_AES_CM_12<br>RTP | 28_HMAC_SHA1_80<br>28_HMAC_SHA1_32 |            |          |        |
|                                      |                        | Encrypted RTCP   |                    |          |                                         |                                    |            |          |        |
|                                      |                        | MKI              |                    |          | 0                                       |                                    |            |          |        |
|                                      |                        | Lifetime         |                    |          | Any                                     |                                    |            |          |        |
|                                      |                        | Interworking     |                    |          |                                         |                                    |            |          |        |
|                                      |                        | Symmetric Conte  | ext Reset          |          |                                         |                                    |            |          |        |
|                                      |                        | Key Change in N  | ew Offer           |          | 0                                       |                                    |            |          |        |
|                                      |                        | Miscellaneous    | _                  |          | _                                       | _                                  |            |          |        |
|                                      |                        | Capability Negot | ation              |          |                                         |                                    |            |          |        |
|                                      |                        |                  |                    |          | Edit                                    |                                    |            |          |        |

### 6.8. Administer End Point Policy

An **Endpoint Policy Group** is a set of policies that will be applied to traffic between the SBC and a connected server, such as Session Manager, Voice Screening Proxy, and the PSTN. The *RTP-SRTP* end point policy is shown below with the *Media Rule* set to the one configured above. This media rule was used for all calls.

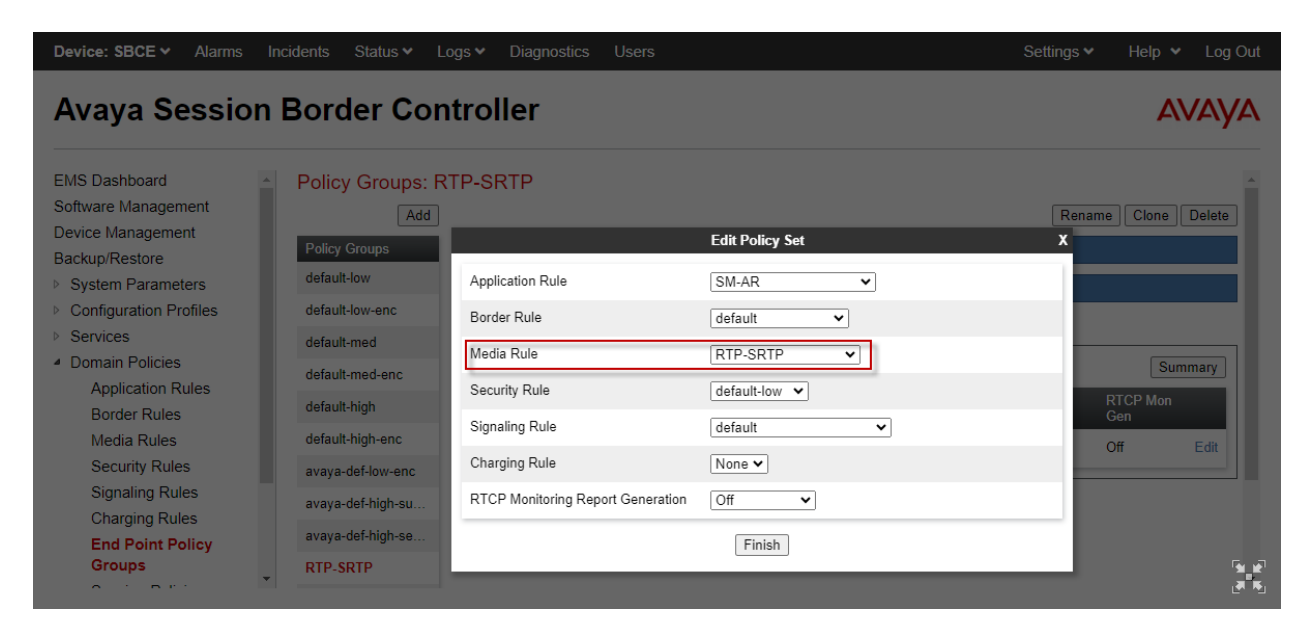

### 6.9. Administer TLS Management

This section covers TLS management, including importing the trusted CA certificate from System Manager, creating the TLS client profile for Voice Screening Proxy, and creating the TLS server profile for the internal SBC interface used by Voice Screening Proxy. In the compliance test, System Manager was used as the Certificate Authority (CA) and the trusted CA certificate was imported to Session Manager, SBC, and Voice Screening Proxy. In addition, System Manager, as the CA, created Identity certificates for the SBC interfaces, which were also imported (not shown).

Navigate to **TLS Management**  $\rightarrow$  **Certificates** and verify that the trusted CA certificate has been installed as shown below.

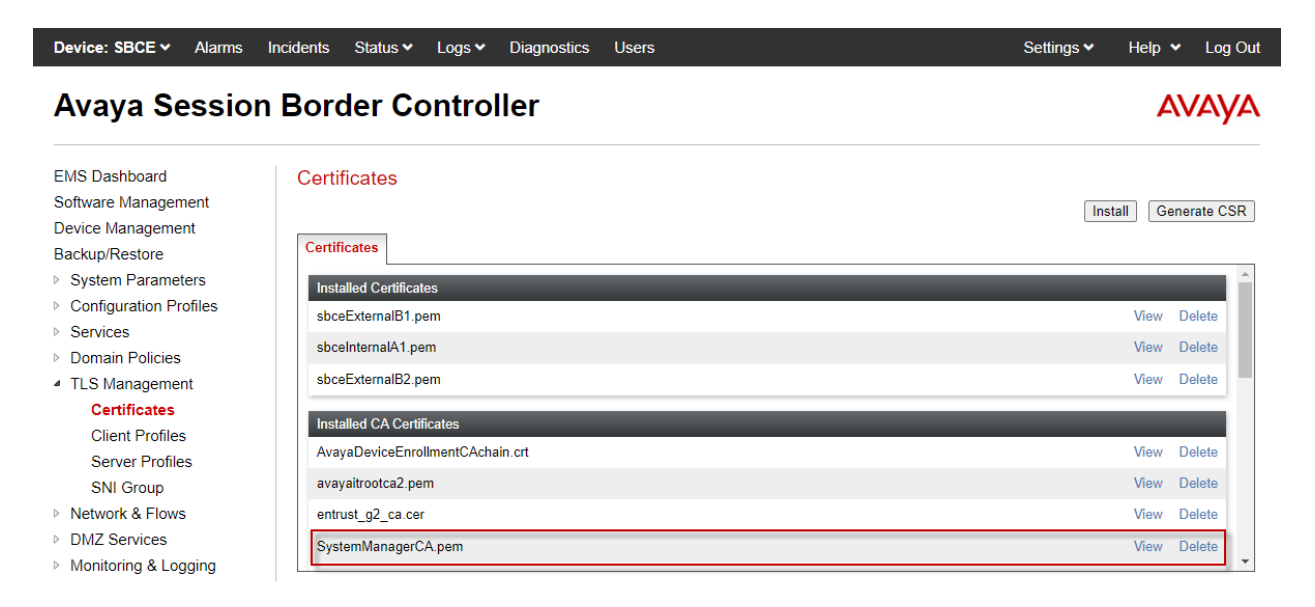

Navigate to **TLS Management**  $\rightarrow$  **Client Profiles** and create a **Client Profile** for Voice Screening Proxy as shown below. Set **Certificate** to the identity certificate assigned to the internal SBC interface, which connects to Voice Screening Proxy. For **Peer Certificate Authorities**, select the trusted CA certificate (i.e., *SystemManagerCA.pem*) installed above. Set the **Verification Depth** to 1. Default values for the remaining fields may be used.

| Device: SBCE ← Alarms I                                                                                                    | ncidents Status 🗸 Lo                                                                                  | gs 	 Diagnostics Users                                                                                                    | Set                                                                                                    | ttings 🗸 🛛 Help 👻 Log Out |
|----------------------------------------------------------------------------------------------------|----------------------------------------------------------------------------------------------------|----------------------------------------------------------------------------------------------------|----------------------------------------------------------------------------------------------------|---------------------------|
| Avaya Session                                                                                                    | Border Con                                                                                            | troller                                                                                                    |                                                                                                    | AVAYA                     |
| EMS Dashboard<br>Software Management<br>Device Management<br>Backup/Restore<br>> System Parameters<br>> Configuration Profiles<br>> Services<br>> Domain Policies<br>- TLS Management<br>Certificates<br>Client Profiles<br>Server Profiles<br>SNI Group<br>> Network & Flows<br>> DMZ Services<br>> Monitoring & Logging | Client Profiles: Mu<br>Add<br>Client Profiles<br>Mutare_Client_Pr<br>sbceExternalB1<br>sbceInternalA1 | Itare_Client_Profile         TLS Profile         Profile Name         Certificate         SNI         Certificate Verification         Peer Verification         Peer Certificate Authorities         Peer Certificate Revocation Lists         Verification Depth         Extended Hostname Verification         Renegotiation Parameters         Renegotiation Byte Count         Handshake Options         Version         Ciphers         Value | Click here to add a description.  Click here to add a description.  Mutare_Client_Profile sbceinternalA1.pem Brabled  Required SystemManagerCA.pem TLS 1.3  TLS 1.3  TLS 1.3  TLS 1.3  TLS 1.2  DEFAULT:ISHA Edit |                           |

The following **Server Profile** is assigned to the A1 internal interface covered in **Section 6.11**. Voice Screening Proxy connects to the SBC A1 interface.

| Device: SBCE - Alarms                                                                                                    | Incidents Status V Lo                                                                               | gs ✔ Diagnostics Users                                                                                                    | Settings 🗸                                                                    | Help 🖌 Log Out |
|----------------------------------------------------------------------------------------------------|----------------------------------------------------------------------------------------------------|----------------------------------------------------------------------------------------------------|-------------------------------------------------------------------------------|----------------|
| Avaya Sessior                                                                                                    | Border Con                                                                                          | troller                                                                                                    |                                                                               | AVAYA          |
| EMS Dashboard<br>Software Management<br>Device Management<br>Backup/Restore<br>> System Parameters<br>> Configuration Profiles<br>> Services<br>> Domain Policies<br>> TLS Management<br>Certificates<br>Client Profiles<br>Server Profiles<br>SNI Group<br>> Network & Flows<br>> DMZ Services | Server Profiles: sl<br>Add<br>Server Profiles<br>sbceInternalA1<br>sbceExternalB1<br>sbceExternalB2 | Server Profile TLS Profile Profile Name Certificate SNI Options Certificate Verification Peer Verification Extended Hostname Verification | Click here to add a description.  sbceInternalA1 sbceInternalA1.pem None None | Delete         |
| ▶ Monitoring & Logging                                                                                                    |                                                                                                    | Renegotiation Parameters<br>Renegotiation Time<br>Renegotiation Byte Count<br>Handshake Options<br>Version<br>Ciphers<br>Value            | 0<br>0<br>TLS 1.3 TLS 1.2<br>Default FIPS Custom<br>DEFAULT.ISHA<br>Edit      |                |

#### 6.10. Administer Media Interfaces

A **Media Interface** defines an IP address and port range for transmitting media. Create a media interface for Voice Screening Proxy. In the compliance test, the media interface was named *Mutare-Media*.

Navigate to **Networks & Flows**  $\rightarrow$  **Media Interface** to define a new Media Interface. In the compliance test, the following interfaces were defined. The media interfaces used for this solution are listed below.

- **SM-Media:** Media interface used by Session Manager to send and receive media.
  - **Mutare-Media:** Media interface used by Voice CAPTCHA to send and receive media.
- **PSTN-Media:** Media interface used by PSTN to send and receive media.

Device: SBCE 🗸 Alarms Incidents Status 🖌 Logs 🖌 Diagnostics Users Settings 🖌 Help 🖌 Log Out

#### Avaya Session Border Controller

Media Interface

AVAYA

EMS Dashboard Software Management Device Management Backup/Restore

- System Parameters
- Configuration Profiles
   Services
- Services
   Domain Policies

- TLS Management
- Network & Flows

Network Management Media Interface Signaling Interface End Point Flows Session Flows Advanced Options

- DMZ Services
- Monitoring & Logging

| Media Interface |                                          |               |                      |                  |      |        |
|-----------------|------------------------------------------|---------------|----------------------|------------------|------|--------|
|                 |                                          |               |                      |                  |      | Add    |
| Name            | Media IP<br>Network                      | Port Range    | TLS Profile          | Buffer Size [KB] |      |        |
| PublicMediaB2   | Public-82 (82, VLAN 0)                   | 35000 - 40000 | None                 | 500              | Edit | Delete |
| MeetingsMedia   | 10.64.102.230<br>Private-A1 (A1, VLAN 0) | 35000 - 40000 | sbceInternalA1       | 500              | Edit | Delete |
| MedTunExt       | Public-B2 (B2, VLAN 0)                   | 35000 - 40000 | sbceExternalB2-Media | 500              | Edit | Delete |
| MedTunInt       | 10.64.102.231<br>Private-A1 (A1, VLAN 0) | 35000 - 40000 | sbceInternalA1       | 500              | Edit | Delete |
| SM-Media        | 10.64.102.106<br>Private-A1 (A1, VLAN 0) | 35000 - 40000 | None                 | 500              | Edit | Delete |
| Mutare-Media    | 10.64.102.109<br>Private-A1 (A1, VLAN 0) | 35000 - 40000 | None                 | 500              | Edit | Delete |
| SM-RW-Media     | 10.64.102.108<br>Private-A1 (A1, VLAN 0) | 35000 - 40000 | None                 | 500              | Edit | Delete |
| RW-Media        | 10.64.101.102<br>Public-B1 (B1, VLAN 0)  | 50000 - 55000 | sbceExternalB1       | 500              | Edit | Delete |
| PSTN-Media      | 10.64.101.101<br>Public-B1 (B1, VLAN 0)  | 35000 - 40000 | None                 | 500              | Edit | Delete |

#### 6.11. Administer Signaling Interfaces

A signaling interface defines an IP address, protocols and listen ports that SBC can use for signaling. Create a signaling interface for Voice Screening Proxy. In the compliance test, the signaling interface was named *Mutare-Signaling*.

Navigate to Networks & Flows  $\rightarrow$  Signaling Interface to define a new Signaling Interface. In the Compliance Test the following interfaces were defined. For security reasons, public IP addresses have been redacted. The signaling interfaces used for this solution are listed below.

• SM-Signaling:

Signaling interface used by Session Manager for SIP signaling.

- **Mutare-Signaling:** Signaling interface used by Voice Screening Proxy for SIP signaling.
- **PSTN-Signaling:** Signaling interface used by PSTN for SIP signaling.

Device: SBCE 
Alarms Incidents Status 
Logs 
Diagnostics Users Settings 
Help 
Log Out

#### Avaya Session Border Controller

Signaling Interface

Signaling Interface

AVAYA

EMS Dashboard Software Management Device Management Backup/Restore

- System Parameters
- Configuration Profiles
- Services

- Domain Policies
   TLS Management
- ILS Management
   A Network & Flows
- Network Management Media Interface Signaling Interface End Point Flows Session Flows

Advanced Options
DMZ Services

Monitoring & Logging

|                   |                                          |          |          |          |                |      | Add    |
|-------------------|------------------------------------------|----------|----------|----------|----------------|------|--------|
| Name              | Signaling IP<br><sub>Network</sub>       | TCP Port | UDP Port | TLS Port | TLS Profile    |      |        |
| ServiceProvider   | Public-B2 (B2, VLAN 0)                   | 5060     | 5060     |          | None           | Edit | Delete |
| MeetingsSignaling | 10.64.102.230<br>Private-A1 (A1, VLAN 0) |          |          | 5061     | sbceInternalA1 | Edit | Delete |
| SigTunInt         | 10.64.102.231<br>Private-A1 (A1, VLAN 0) |          |          | 5061     | sbceInternalA1 | Edit | Delete |
| PublicSignalingB2 | Public-B2 (B2, VLAN 0)                   |          | 5062     | 5061     | sbceExternalB2 | Edit | Delete |
| Mutare-Signaling  | 10.64.102.109<br>Private-A1 (A1, VLAN 0) |          |          | 5061     | sbceInternalA1 | Edit | Delete |
| SM-Signaling      | 10.64.102.106<br>Private-A1 (A1, VLAN 0) | 5060     | 5060     | 5061     | sbceInternalA1 | Edit | Delete |
| PSTN-Signaling    | 10.64.101.101<br>Public-B1 (B1. VLAN 0)  | 5060     | 5060     |          | None           | Edit | Delete |
| RW-Signaling      | 10.64.101.102<br>Public-B1 (B1, VLAN 0)  |          |          | 5061     | sbceExternalB1 | Edit | Delete |
| SM-RW-Signaling   | 10.64.102.108<br>Private-A1 (A1, VLAN 0) |          |          | 5061     | sbceInternalA1 | Edit | Delete |

### 6.12. Administer End Point Flows

**Endpoint Flows** are used to determine the endpoints (connected servers) involved in a call in order to apply the appropriate policies. When a packet arrives at SBC, the content of the packet (IP addresses, URIs, etc.) is used to determine which flow matches. Once the flow is determined, the flow points to policies and profiles that control processing, privileges, authentication, routing, etc. Once routing is applied and the destination endpoint is determined, the policies for the destination endpoint are applied. Thus, two flows are involved in every call: the source endpoint flow and the destination endpoint flow. In the compliance test, the endpoints were Session Manager, Voice Screening Proxy, and the PSTN.

Navigate to Network & Flows  $\rightarrow$  End Point Flows  $\rightarrow$  Server Flows and select the Server Flows tab. The configured Server Flows used in the compliance test are shown below. The following subsections will review the settings for each server flow.

| Device: SBCE 🗸 Alarms                                                                            | Incidents Status 🛩 Logs 🛩 D                   | iagnostics I       | Users                 |                        |                           |                     | Setting | s 💙   | Help | <ul> <li>Log C</li> </ul> |
|--------------------------------------------------------------------------------------------------|-----------------------------------------------|--------------------|-----------------------|------------------------|---------------------------|---------------------|---------|-------|------|---------------------------|
| Avaya Session                                                                                    | Border Controlle                              | er                 |                       |                        |                           |                     |         |       | 4    |                           |
| EMS Dashboard<br>Software Management<br>Device Management<br>Backup/Restore<br>System Parameters | End Point Flows Subscriber Flows Server Flows | 1                  |                       |                        |                           |                     |         |       |      | Add                       |
| Configuration Profiles                                                                           | Modifications made to a Server Flo            | w will only take   | effect on new session | S.                     |                           |                     |         |       |      |                           |
| Services<br>Domain Policies                                                                      |                                               |                    | Click he              | ere to add a row d     | escription.               |                     |         |       |      |                           |
| <ul> <li>TLS Management</li> <li>Network &amp; Flows</li> <li>Network Management</li> </ul>      | SIP Server: Mutare On-Prem —                  |                    |                       |                        |                           |                     |         |       |      |                           |
| Media Interface                                                                                  | Priority Flow Name                            | URI Group          | Received<br>Interface | Signaling<br>Interface | End Point Policy<br>Group | Routing<br>Profile  |         |       |      |                           |
| Signaling Interface<br>End Point Flows                                                           | 1 Mutare Outbound                             | Session<br>Manager | SM-Signaling          | Mutare-<br>Signaling   | RTP-SRTP                  | default             | View    | Clone | Edit | Delete                    |
| Session Flows<br>Advanced Options                                                                | 2 Mutare Inbound                              | *                  | PSTN-Signalin         | g Mutare-<br>Signaling | RTP-SRTP                  | default             | View    | Clone | Edit | Delete                    |
| DMZ Services                                                                                     | SIP Server: PSTN-SIP                          |                    |                       |                        |                           |                     |         |       |      |                           |
| Monitoring & Logging                                                                             | Priority Flow Name                            | URI<br>Group       | Received<br>Interface | Signaling<br>Interface | End Point Policy<br>Group | Routing Profile     |         |       |      |                           |
|                                                                                                  | 1 PSTN-SIP Flow                               | *                  | SM-Signaling          | PSTN-Signaling         | RTP-SRTP                  | Mutare-<br>Inbound  | View    | Clone | Edit | Delete                    |
|                                                                                                  | SIP Server: Session Manager -                 |                    |                       |                        |                           |                     |         |       |      |                           |
|                                                                                                  | Priority Flow Name                            | URI<br>Group       | Received<br>Interface | Signaling<br>Interface | End Point Policy<br>Group | Routing Profile     |         |       |      |                           |
|                                                                                                  | 1 Session Manager<br>Flow                     | *                  | PSTN-Signaling        | SM-Signaling           | RTP-SRTP                  | Mutare-<br>Outbound | View    | Clone | Edit | Delete                    |
|                                                                                                  |                                               |                    |                       |                        |                           |                     |         |       |      |                           |

The following table shows how the server flows are used for inbound and outbound calls. The source and destination flows are processed before SBC sends a SIP message to Voice Screening Proxy.

| Call Direction | Source Flow          | <b>Destination Flow</b> |    | Actions                                                                                     |
|----------------|----------------------|-------------------------|----|---------------------------------------------------------------------------------------------|
| Inbound Call   | PSTN-SIP Flow        | Mutare Inbound          | 1. | SBC sends SIP INVITE to Voice Screening Proxy.                                              |
|                |                      |                         | 2. | Voice Screening Proxy forwards SIP<br>INVITE to Session Manager for<br>legitimate calls.    |
| Outbound Call  | Session Manager Flow | Mutare Outbound         | 1. | SBC sends SIP INVITE to Voice Screening Proxy.                                              |
|                |                      |                         | 2. | Voice Screening Proxy responds with 302 Moved Temporarily for legitimate calls.             |
|                |                      |                         | 3. | SBC routes call to PSTN, the secondary route in the <i>Mutare-Outbound</i> routing profile. |

## 6.12.1. Server Flows for Voice Screening Proxy

In the compliance test, two server flows were created under Voice Screening Proxy for inbound and outbound calls.

For inbound PSTN calls, the *Mutare Inbound* server flow shown below is used as the destination flow when SBC receives a call from the PSTN, and then routes the call to Voice Screening Proxy as the primary route. If it is a legitimate call, Voice Screening Proxy will pass the call to Session Manager. The **Topology Hiding Profile** is used to change the domain in the Request-URI and To header to the Voice Screening Proxy IP address.

|                               | Edit Flow: Mutare Inbound |
|-------------------------------|---------------------------|
| Flow Name                     | Mutare Inbound            |
| SIP Server Profile            | Mutare On-Prem            |
| URI Group                     | * 🖌                       |
| Transport                     | * 🗸                       |
| Remote Subnet                 | *                         |
| Received Interface            | PSTN-Signaling 🗸          |
| Signaling Interface           | Mutare-Signaling 🖌        |
| Media Interface               | Mutare-Media 🗸            |
| Secondary Media Interface     | None 🗸                    |
| End Point Policy Group        | RTP-SRTP V                |
| Routing Profile               | default 🗸                 |
| Topology Hiding Profile       | Mutare 🗸                  |
| Signaling Manipulation Script | None 🗸                    |
| Remote Branch Office          | Any 🗸                     |
| Link Monitoring from Peer     |                           |
| FQDN Support                  |                           |
| FQDN                          |                           |
|                               |                           |

Finish

For outbound PSTN calls, the *Mutare Outbound* server flow shown below is used as the destination flow when SBC receives a call from Session Manager and then routes the call to Voice Screening Proxy as the primary route. If it is a legitimate call, Voice Screening Proxy will respond to SBC with a 302 Moved Temporarily with new Contact information. Since the 3xx response is handled by SBC, as configured in **Section 6.2.1**, SBC will re-route the call to the PSTN as the secondary route using the new Contact information. Since Voice Screening Proxy sends the PSTN domain (e.g., *devcon.com*) in the Contact information, this server flow will not match, because of the *Session Manager* URI group. The second server flow (*Mutare Inbound*) will not match either, because of the Received Interface mismatch. The call had arrived on the *SM-Signaling* interface. Therefore, SBC will re-route the call using the next hop in the *Mutare-Outbound* routing profile specified under Session Manager server flows, which is the PSTN.

| Ed                            | lit Flow: Mutare Outbound X |
|-------------------------------|-----------------------------|
| Flow Name                     | Mutare Outbound             |
| SIP Server Profile            | Mutare On-Prem 🗸            |
| URI Group                     | Session Manager 🖌           |
| Transport                     | * •                         |
| Remote Subnet                 | *                           |
| Received Interface            | SM-Signaling                |
| Signaling Interface           | Mutare-Signaling 🖌          |
| Media Interface               | Mutare-Media 🗸              |
| Secondary Media Interface     | None 🗸                      |
| End Point Policy Group        | RTP-SRTP 🗸                  |
| Routing Profile               | default 🗸                   |
| Topology Hiding Profile       | None 🗸                      |
| Signaling Manipulation Script | None 🗸                      |
| Remote Branch Office          | Any 🗸                       |
| Link Monitoring from Peer     |                             |
| FQDN Support                  |                             |
| FQDN                          |                             |
|                               | Finish                      |

### 6.12.2. Server Flows for PSTN

Inbound PSTN calls will match *PSTN-SIP Flow* shown below as the source flow. The **Routing Profile**, *Mutare-Inbound*, will route the call to Voice Screening Proxy as the primary route. The secondary route to Session Manager will only be used if Voice Screening Proxy is not available.

| Edi                           | it Flow: PSTN-SIP Flow 2 |
|-------------------------------|--------------------------|
| Flow Name                     | PSTN-SIP Flow            |
| SIP Server Profile            | PSTN-SIP V               |
| URI Group                     | * •                      |
| Transport                     | * 🖌                      |
| Remote Subnet                 | *                        |
| Received Interface            | SM-Signaling             |
| Signaling Interface           | PSTN-Signaling 🗸         |
| Media Interface               | PSTN-Media 🗸             |
| Secondary Media Interface     | None 🗸                   |
| End Point Policy Group        | RTP-SRTP V               |
| Routing Profile               | Mutare-Inbound 🖌         |
| Topology Hiding Profile       | None 🗸                   |
| Signaling Manipulation Script | None 🗸                   |
| Remote Branch Office          | Any 🗸                    |
| Link Monitoring from Peer     |                          |
| FQDN Support                  |                          |
| FQDN                          |                          |

Finish

### 6.12.3. Server Flows for Session Manager

Outbound PSTN calls will match *Session Manager Flow* shown below as the source flow. The **Routing Profile**, *Mutare-Outbound*, will route the call to Voice Screening Proxy as the primary route. The secondary route to PSTN will be used if Voice Screening Proxy responds with a 302 Moved Temporarily or if Voice Screening Proxy is not available.

| Edit Flo                      | w: Session Manager Flow X |
|-------------------------------|---------------------------|
| Flow Name                     | Session Manager Flow      |
| SIP Server Profile            | Session Manager 🖌         |
| URI Group                     | * 🗸                       |
| Transport                     | * •                       |
| Remote Subnet                 | *                         |
| Received Interface            | PSTN-Signaling 🗸          |
| Signaling Interface           | SM-Signaling              |
| Media Interface               | SM-Media 🗸                |
| Secondary Media Interface     | None 🗸                    |
| End Point Policy Group        | RTP-SRTP V                |
| Routing Profile               | Mutare-Outbound 🗸         |
| Topology Hiding Profile       | Session Manager 🗸         |
| Signaling Manipulation Script | None 🗸                    |
| Remote Branch Office          | Any 🗸                     |
| Link Monitoring from Peer     |                           |
| FQDN Support                  |                           |
| FQDN                          |                           |

Finish

# 7. Configure Mutare Voice Traffic Filter

This section provides the procedure for configuring Voice Traffic Filter. The procedure includes the following areas:

- Configure Voice Screening Proxy
  - Modify opensips.cfg
  - Administer SQL
  - Administer TLS Certificates
- Enable SRTP on Voice CAPTCHA
- Administer Control Panel
- Administer Custom Rules

The configuration of Voice Traffic Filter is typically performed by Mutare operations technicians. The procedural steps are presented in these Application Notes for informational purposes. This section assumes that values for API URL, Connect URL, appliance ID, account ID, and token have all been obtained from Rules Engine Application Server and configured on Voice Screening Proxy.

## 7.1. Configure Voice Screening Proxy

This section covers the Voice Screening Proxy configuration.

### 7.1.1. Modify opensips.cfg

Modify the **opensips.cfg** file located on Voice Screening Proxy Server in the **/etc/opensips** directory. This requires logging in with super user credentials. The **opensips.cfg** file should be changed as follows:

- Configure the Voice Screening Proxy IP address and enable TLS.
- Configure the Voice CAPTCHA IP address.
- Specify the location of the TLS certificates.
- Make changes to the routing logic, including:
  - Remove the Route header in the SIP ACK and BYE messages to Session Manager.
  - Identify outbound calls.
- When responding with 302 Moved Temporarily, specify the PSTN domain (e.g., *devcon.com*) in the Contact header.

The **Appendix** provides excerpts of the **opensips.cfg** file that were changed to support the changes above in the compliance test.

#### 7.1.2. Administer SQL

Log into the Voice Screening Proxy using super user credentials, and from the command line, enter the two SQL commands shown below to update the next hop destination to the IP address of the Session Manager signaling interface.

- mysql -uopensips -popensipsrw
- UPDATE opensips.dispatcher set destination='sip:10.64.102.117:5061' where id=1;

Enter the second SQL command below to ensure the TCP socket was set correctly.

| 률 root@mutare-screen:~                                                                                                    |                                                               |                                                     |                      |                   |       | _                                  |                        | × |
|----------------------------------------------------------------------------------------------------|---------------------------------------------------------------|-----------------------------------------------------|----------------------|-------------------|-------|------------------------------------|------------------------|---|
| <pre>[root@mutare-screen ~]# [root@mutare-screen ~]# mysql -uopensi mysql: [Warning] Using a password on t Welcome to the MySQL monitor. Command Your MySQL connection id is 98 Server version: 8.0.31 MySQL Community Copyright (c) 2000, 2022, Oracle and/or </pre> | ps -popen<br>he comman<br>s end with<br>Server -<br>r its aff | sipsrw<br>d line in<br>h ; or \q<br>GPL<br>iliates. | nterface (<br>J.     | can be inse       | cure. |                                    |                        | ^ |
| Oracle is a registered trademark of Or<br>affiliates. Other names may be tradema<br>owners.                                                                                                    | acle Corpo<br>rks of the                                      | oration a<br>eir respe                              | and/or it:<br>ective | 5                 |       |                                    |                        |   |
| Type 'help;' or '\h' for help. Type '\                                                                                                    | c' to clea                                                    | ar the cu                                           | irrent inj           | put statemen      | nt.   |                                    |                        |   |
| mysql> select * from opensips.dispatch                                                                                                    | er;                                                           |                                                     |                      |                   |       |                                    |                        |   |
| id   setid   destination                                                                                                    | socket                                                        | state                                               | weight               | priority          | attrs | description                        | <del>-</del><br> <br>_ |   |
| 1   1   sip:10.64.102.117:5061<br>  2   2   sip:10.64.102.146:5060<br>  3   3   sip:10.1.1.1:5060                                                                                                    | NULL<br>  NULL<br>  NULL                                      | 0<br>  0<br>  2                                     | 1<br>  1<br>  1      | , 0<br>  0<br>  0 |       | PBX-1<br>CAPTCHA-1<br>PSTN-carrier |                        |   |
| 3 rows in set (0.01 sec)                                                                                                    |                                                               |                                                     |                      |                   |       |                                    |                        |   |
| mysql>                                                                                                    |                                                               |                                                     |                      |                   |       |                                    |                        | ~ |

#### 7.1.3. Administer TLS Certificates

This section covers creating TLS certificates using Open SSL for Voice Screening Proxy. Voice Screening Proxy will generate a Certificate Signing Request (CSR) to be signed by the System Manager CA. Log into Voice Screening Proxy as root and following these steps:

- 1. Type the **cd /var/tmp** command to change directory.
- 2. Generate a CSR with the following command:

**openssl req -newkey rsa:2048 -keyout proxyprivatekey.key -out mutareproxy.csr** Provide a passphrase: **1234** 

3. Remove the passphrase from private key with the following command:

openssl rsa -in proxyprivatekey.key -out proxykey.key Enter the passphrase: 1234

The output file should now be unencrypted. To verify, open the file with a text editor.

- 4. Transfer **mutareproxy.csr** to System Manager CA and generate a signed certificate (e.g., **mutarescreen.pem**).
- 5. Transfer **mutarescreen.pem** and **SystemManagerCA.pem** certificates to the /var/tmp folder in the Voice Screening Proxy server.
- 6. Type **cd /etc/opensips/tls/user** to change directory.
- 7. Enter the following commands:

cp /var/tmp/proxykey.key user-privkey.pem cp /var/tmp/mutarescreen.pem user-cert.pem cp /var/tmp/SystemManagerCA.pem user-calist.pem

8. Type service opensips restart.

### 7.2. Enable SRTP on Voice CAPTCHA

Log into Voice CAPTCHA as root and set the **rtp\_secure\_media** to *optional* in /etc/freeswitch/vars.xml with the following line. This allows Voice CAPTCHA to accept/offer SAVP/AVP with SAVP preferred.

#### <X-PRE-PROCESS cmd="set" data="rtp\_secure\_media=optional"/>

#### 7.3. Administer Control Panel

Access the Mutare Voice web interface by using the URL **https://<ip-address or FQDN>** in an Internet browser window, where *<ip-address>* or *<FQDN>* is the IP address or FQDN of the Rules Engine Application Server. Log in with admin credentials (not shown).

From the Mutare Voice web interface, select **Traffic Filter**  $\rightarrow$  **Control Panel** from the top menu to display the screen below. Enable **Voice Traffic Filter** as shown below to allow calls to be analyzed by the traffic filter.

| /// Mutare Voi | ce  |                                                                                                    | Administration - Auto Attendants                                                                              | + Traffic Filter + 🔞 Ritvin, Yuri + 🔞 |
|----------------|-----|----------------------------------------------------------------------------------------------------|----------------------------------------------------------------------------------------------------|---------------------------------------|
|                |     |                                                                                                    | Control Panel                                                                                                 |                                       |
|                |     | Voice Traffic Filter is Enabled                                                                                                    | No changes to apply<br>Last updated 20 minutes ago by Ritvin, Yuri                                            |                                       |
| 1              | Inc | coming Call Flow & Order of Operations                                                                                                    | Voice Traffic Filter VTF is <i>enabled</i> and handling calls.  Chreat Radar                                  |                                       |
|                |     | ✓     ✓     ✓     ✓     ✓     ✓     ✓     ✓     ✓     ✓     ✓     ✓     ✓     ✓     ✓     ✓     ✓     ✓     ✓     ✓     ✓     ✓     ✓     ✓     ✓     ✓     ✓     ✓     ✓     ✓     ✓     ✓     ✓     ✓     ✓     ✓     ✓     ✓     ✓     ✓     ✓     ✓     ✓     ✓     ✓     ✓     ✓     ✓     ✓     ✓     ✓     ✓     ✓     ✓     ✓     ✓     ✓     ✓     ✓     ✓     ✓     ✓     ✓     ✓     ✓     ✓     ✓     ✓     ✓     ✓     ✓     ✓     ✓     ✓     ✓     ✓     ✓     ✓     ✓     ✓     ✓     ✓     ✓     ✓     ✓     ✓     ✓     ✓     ✓     ✓     ✓     ✓     ✓     ✓     ✓     ✓     ✓     ✓     ✓     ✓     ✓     ✓     ✓     ✓     ✓     ✓     ✓     ✓     ✓     ✓     ✓     ✓     ✓     ✓     ✓     ✓     ✓     ✓     ✓     ✓     ✓     ✓     ✓     ✓     ✓     ✓     ✓     ✓     ✓     ✓     ✓     ✓     ✓     ✓     ✓     ✓     ✓     ✓     ✓     ✓     ✓     ✓     ✓     ✓     ✓     ✓     ✓     ✓     ✓     ✓     ✓     ✓     ✓     ✓     ✓     ✓     ✓     ✓     ✓     ✓     ✓     ✓     ✓     ✓     ✓     ✓     ✓     ✓     ✓     ✓     ✓     ✓     ✓     ✓     ✓     ✓     ✓     ✓     ✓     ✓     ✓     ✓     ✓     ✓     ✓     ✓     ✓     ✓     ✓     ✓     ✓     ✓     ✓     ✓     ✓     ✓     ✓     ✓     ✓     ✓     ✓     ✓     ✓     ✓     ✓     ✓     ✓     ✓     ✓     ✓     ✓     ✓     ✓     ✓     ✓     ✓     ✓     ✓     ✓     ✓     ✓     ✓     ✓     ✓     ✓     ✓     ✓     ✓     ✓     ✓     ✓     ✓     ✓     ✓     ✓     ✓     ✓     ✓     ✓     ✓     ✓     ✓     ✓     ✓     ✓     ✓     ✓     ✓     ✓     ✓     ✓     ✓     ✓     ✓     ✓     ✓     ✓     ✓     ✓     ✓     ✓     ✓     ✓     ✓     ✓     ✓     ✓     ✓     ✓     ✓     ✓     ✓     ✓     ✓     ✓     ✓     ✓     ✓     ✓     ✓     ✓     ✓     ✓     ✓     ✓     ✓     ✓     ✓     ✓     ✓     ✓     ✓     ✓     ✓     ✓     ✓     ✓     ✓     ✓     ✓     ✓     ✓     ✓     ✓     ✓     ✓     ✓     ✓     ✓     ✓     ✓     ✓     ✓     ✓     ✓     ✓     ✓     ✓     ✓     ✓     ✓     ✓     ✓     ✓     ✓     ✓     ✓     ✓     ✓     ✓     ✓     ✓     ✓     ✓     ✓     ✓     ✓     ✓     ✓     ✓ | Volume Limiter Drap calls that exceed 101 calls in 600 seconds.  Storm Detector                               | P<br>P                                |
|                |     | © Spoof Radar → Crop                                                                                                    | Drop calls that exceed 20 calls in 600 seconds with the first 7 digits of the caller id.                      | 8                                     |
|                |     | <ul> <li>Custom Rules → Various actions</li> <li>↓</li> </ul>                                                                                                    | Drop calls that exceed 15 calls in 600 seconds with the first 8 digits of the<br>caller id and called number. |                                       |
|                |     |                                                                                                    | Custom Rules Manage your custom rules on the Custom Rules Page STIR/SHAKEN STIR/SHAKEN (                      | ٩                                     |

To allow Voice Traffic Filter to apply the dynamic robocall database to incoming calls, click the **Edit** button by **Proprietary Dynamic Database** shown below.

| /// Mutare Voice <sup>~</sup> | 1 |                                                                                                    | Administration + Auto Attendants + Traffic Filter + 🔞 Ritvin, Yuri + 🧯                                                                                                    |
|-------------------------------|---|----------------------------------------------------------------------------------------------------|----------------------------------------------------------------------------------------------------|
|                               |   | C Attestation → CAPICIA Drep<br>Failed Validation → CAPICIA Drep<br>↓<br>© Proprietary Dynamic DB → CAPICIA Drep | Manage your custom rules on the Custom Rules (2 page<br>STIR/SHAKEN<br>STIR/SHAKEN is enabled and using customized settings:<br>Calls that pass telephone number validation and have P-Attestation-Indicator: C will<br>be sent to CAPTCHA<br>Calls that fail telephone number validation will be sent to CAPTCHA |
|                               |   |                                                                                                    | Proprietary Dynamic Database Proprietary Dynamic Database is enabled and sending callers to CAPTCHA.  CAPTCHA                                                                                                    |
|                               |   | Outgoing Call Flow                                                                                               | CAPTCHA is enabled and available as an action. It will drop callers that fail 3<br>times to enter the random 3 digit dode within 5 seconds.<br>Auto-Fill Inbound Route<br>This route will be auto-filled when route is chosen on the Control Panel and Custom Rules<br>for inbound                                |
|                               |   | Custom Rules → Various actions                                                                                   | Auto-Fill Inbound Route 78004@10.64.102.117                                                                                                    |
|                               |   |                                                                                                    | Auto-Fill Outbound Route This route will be auto-filled when route is chosen on Custom Rules for Outbound. Auto-Fill Outbound Route 78004@10.64.102.117                                                                                                    |
|                               |   |                                                                                                    |                                                                                                    |

In **Proprietary Dynamic Database Configuration**, enable the rule and select an action. In the example below, spam calls are routed to extension 78004. Additional actions include dropping unwanted calls and prompting the caller for a security code as determined by Voice CAPTCHA.

| Proprietary Dynam      | c Database Configuration | ×    |
|------------------------|--------------------------|------|
| Enabled  Route callers | to 78004@10.64.102.117   |      |
| Cancel                 | You have unsaved changes | Done |

Scroll down to **CAPTCHA Configuration** section to enable Voice CAPTCHA as shown below. Actions, such as *Drop* and *Route* are allowed as shown below. This section also specifies other settings such as the number of digits and number of retries.

| at fall $3 \sim$ times to enter the random $3 \sim$ digit code within $5 \sim$ secs. |                                                                                           |
|--------------------------------------------------------------------------------------|-------------------------------------------------------------------------------------------|
| Cancel                                                                               | one                                                                                       |
| figuration                                                                           |                                                                                           |
|                                                                                      |                                                                                           |
|                                                                                      |                                                                                           |
| at fail $3 \sim$ times to enter the random $3 \sim$ digit code within $5 \sim$ secs. |                                                                                           |
| at fail 3 v times to enter the random 3 v digit code within 5 v secs.                |                                                                                           |
|                                                                                      | at fail 3 v times to enter the random 3 v digit code within 5 v secs. Cancel Difiguration |

#### 7.4. Administer Custom Rules

Select **Traffic Filter**  $\rightarrow$  **Custom Rules** from the top menu to display the **Custom Rules** screen below. Click **Import** to import a CSV file with existing numbers or **Add** to add individual numbers. In the compliance testing, inbound or outbound number rules were selected from the **Add** drop-down.

| /// Mut | are Voice <sup>~</sup> |        |   |             |                   |                |          |           | Administration - | Auto Attendants - | Traffic Filter + ( | Ritvin, Yi | uri • 🥹 |
|---------|------------------------|--------|---|-------------|-------------------|----------------|----------|-----------|------------------|-------------------|--------------------|------------|---------|
| Custom  | Rules                  |        |   |             |                   |                |          |           | L,               | \$                | Add 🕶 🛛 Imp        | oort 🔹     | CSV     |
|         |                        |        |   |             | Search rules      |                |          |           | ٩                |                   |                    |            |         |
| Filter  | Enabled F              | Rules  | ~ | All Actions | ~                 | All Directions | ~        | All Types | ~                | All Activity      | ~ 0                |            |         |
| Enabled | Direction              | Туре   |   | Action      | Activity          | From \$        | To ‡     |           | Description \$   |                   | Updated -          |            |         |
| •       | → Outbound             | Number |   | Allow       | 3320 • 3320 • 341 | 77301          | +1732444 | 41001     | DevConnect test  |                   | 7 minutes ago      | Ø          | Ô       |

The following example is an **Add Inbound Number Rule**. Set the number type to US + I followed by a 10-digit number. If the caller ID matches the specified 10-digit number, then this rule is applied. Next, specify the action to take if the caller ID matches the rule. The options are *Allow, Drop, Route, CAPTCHA Drop*, and *CAPTCHA Route*. In the following example, *CAPTCHA Drop* was selected, which means that the caller will be prompted for a CAPTCHA code. If the code is entered correctly, the inbound call is allowed to complete; otherwise, the call is dropped. Lastly, enter a description and then click *Add Inbound Rule*. Note that the Allow action is for the whitelist. These rules are applied before the dynamic robocall database, if enabled. That is, if a caller ID in on the whitelist and also in the robocall list, the call is allowed to complete.

×

| Add Inbound Number Rule | à |
|-------------------------|---|
|-------------------------|---|

| •            | iot anect rule activity data.         | ×                         |
|--------------|---------------------------------------|---------------------------|
| ✓ US +1 ▼    | 7324441001                            |                           |
| ✓ Number Typ | e - To <                              |                           |
|              | Drop Calls from phone number [+173244 | 41001 ] to All Recipients |
| ✓ test       |                                       |                           |
|              |                                       |                           |
| Enabled      |                                       |                           |
| Enabled      |                                       | Cancel Add Inbound Rul    |

The following example is an **Add Outbound Number Rule**. Set the number type to *Non-standard* followed by a 5-digit number. If the caller ID matches the specified 5-digit number, then this rule is applied. Next, specify the action to take if the caller ID matches the rule. In this example, *Route* was selected, which means that an unwanted call will be routed to the specified route-to number (i.e., *41501*). Lastly, enter a description and then click *Add Outbound Rule*. Note that the Allow action is for the whitelist. These rules are applied before the dynamic robocall database, if enabled. That is, if a caller ID in on the whitelist and also in the robocall list, the call is allowed to complete.

### → Add Outbound Number Rule

| ~   | Non-standard - 77301                                       |  |
|-----|------------------------------------------------------------|--|
| ✔ [ | Number Type - To 🔻 All Recipients                          |  |
| ~ [ | Route  calls from phone number [ 77301 ] to All Recipients |  |
|     | to 41501@10.64.102.90                                      |  |
| ~   | test                                                       |  |

Cancel Add Outbound Rule

×

# 8. Verification Steps

This section provides the tests that can be performed to verify proper configuration of Session Manager, SBC, and Voice Traffic Filter.

1. From the System Manager home page (not shown), select **Elements** → **Session Manager** from the top menu to display the **Session Manager Dashboard** (not shown).

Select Session Manager  $\rightarrow$  System Status  $\rightarrow$  SIP Entity Monitoring from the left pane to display the SIP Entity Link Monitoring Status Summary screen. Click on the Voice Traffic Filter entity name from Section 5.1.

The **SIP Entity, Entity Link Connection Status** screen is displayed. Verify that the **Conn. Status** and **Link Status** are "UP", as shown below.

| AV/A       | m Manager 10.1   | 占 Users        | ∽ 🖋 Elements ∽ 🕴                                                   | Services ->   Widgets -> S                                | hortcuts v                     |          |          |       | Search       | ■ 🔺 =       | admin         |
|------------|------------------|----------------|--------------------------------------------------------------------|-----------------------------------------------------------|--------------------------------|----------|----------|-------|--------------|-------------|---------------|
| Home       | Session Manag    | ger            |                                                                    |                                                           |                                |          |          |       |              |             |               |
| Session M  | lanager 🔨        | SI             | P Entity, Entity                                                   | Link Connection Statu                                     | s                              |          |          |       |              |             |               |
| Dashl      | board            | This p<br>Mana | age displays detailed connecti<br>ger instances to a single SIP er | on status for all entity links from all Session<br>ntity. |                                |          |          |       |              |             |               |
| Sessie     | on Manager 🗡     |                |                                                                    |                                                           | Status Details for the selecte | d Sessio | n Manage | er:   |              |             |               |
| Globa      | al Settings      | All            | Entity Links to SIP                                                | Entity: mutare-screen                                     |                                |          |          |       |              |             |               |
| Comr       | munication Prof  |                | Summary View                                                       |                                                           |                                |          |          |       |              |             |               |
| Netw       | ork Configur 🗸   | 1 It           | em I 😂                                                             |                                                           |                                |          |          |       |              | F           | ilter: Enable |
| Devic      | e and Locati ⊻   |                | Session Manager Name                                               | Session Manager IP Address Family                         | SIP Entity Resolved IP         | Port     | Proto.   | Deny  | Conn. Status | Reason Code | Link Status   |
| Appli      | cation Confi V   | Sele           | devcon-sm<br>ect : None                                            | IPv4                                                      | 10.64.102.145                  | 5061     | TLS      | FALSE | UP           | 200 OK      | UP            |
| -<br>~+Pii | -                |                |                                                                    |                                                           |                                |          |          |       |              |             |               |
| Syste      | m Status 🔹 🔨     |                |                                                                    |                                                           |                                |          |          |       |              |             |               |
| L          | oad Factor       |                |                                                                    |                                                           |                                |          |          |       |              |             |               |
| 2          | SIP Entity Monit | <b>.</b>       |                                                                    |                                                           |                                |          |          |       |              |             |               |
|            |                  |                |                                                                    |                                                           |                                |          |          |       |              |             |               |

2. To verify the SIP trunk between SBC and Voice Screening Proxy is in-service, navigate to **Status** → **Server Status** in the SBC web interface. The **Heartbeat Status** should be *UP* as shown below.

| evice: SBCE Y                               |                              |                                              |                             |                                   |                                 |                                              |                                                                 |  |  |  |  |
|---------------------------------------------|------------------------------|----------------------------------------------|-----------------------------|-----------------------------------|---------------------------------|----------------------------------------------|-----------------------------------------------------------------|--|--|--|--|
| Status AVAY                                 |                              |                                              |                             |                                   |                                 |                                              |                                                                 |  |  |  |  |
|                                             |                              |                                              |                             |                                   |                                 |                                              |                                                                 |  |  |  |  |
| Server Profile                              | Server FQDN                  | Server IP                                    | Server Port                 | Server<br>Transport               | Heartbeat<br>Status             | Registration<br>Status                       | TimeStamp                                                       |  |  |  |  |
| Server Profile<br>Mutare Hosted             | Server FQDN                  | Server IP<br>173.249.67.115                  | Server Port<br>5061         | Server<br>Transport<br>TLS        | Heartbeat<br>Status<br>UP       | Registration<br>Status<br>UNKNOWN            | TimeStamp<br>11/17/2023 09:25:46 EST                            |  |  |  |  |
| Server Profile<br>Mutare Hosted<br>PSTN-SIP | Server FQDN<br>10.64.101.100 | Server IP<br>173.249.67.115<br>10.64.101.100 | Server Port<br>5061<br>5060 | Server<br>Transport<br>TLS<br>UDP | Heartbeat<br>Status<br>UP<br>UP | Registration<br>Status<br>UNKNOWN<br>UNKNOWN | TimeStamp<br>11/17/2023 09 25:46 EST<br>11/14/2023 07:12:09 EST |  |  |  |  |

- 3. Configure custom rules to analyze inbound and outbound calls.
- 4. Place inbound and outbound PSTN calls and verify that the appropriate call treatment was applied.
- 5. Verify that **Call History Report** reflects that the appropriate action was taken. A sample **Call History Report** is shown below.

| Call His      | tory Re   | eport 🌣                  |              |              |                  |                              |                |                     | Search fo      | r Caller ID, Call | ed Number Q                  | More Filter   | rs C: | SV JSON  |
|---------------|-----------|--------------------------|--------------|--------------|------------------|------------------------------|----------------|---------------------|----------------|-------------------|------------------------------|---------------|-------|----------|
| Call ID       | Direction | Call Time                | Caller ID    | CNAM         | Called<br>Number | Action                       | Reason         | Dynamic<br>Database | Filter<br>Mode | CAPTCHA<br>Result | STIR/SHAKEN                  | Via           | SIP   | Add Rule |
| 0<br>3348903b | Outbound  | 11/13/2023<br>1:38:29 PM | 77301        | IP 77301     | +17324441001     | Allow                        | Number<br>Rule | Not Checked         | Enabled        |                   |                              | 10.64.102.109 |       |          |
| 99586070      | Outbound  | 11/13/2023<br>1:37:09 PM | 77301        | IP 77301     | +17324441001     | Route-<br>41501@10.64.102.90 | Number<br>Rule | Not Checked         | Enabled        |                   |                              | 10.64.102.109 |       |          |
| 0342a3fe      | Outbound  | 11/13/2023<br>1:36:51 PM | 77301        | IP 77301     | +17324441001     | Route-<br>41501@10.64.102.90 | Number<br>Rule | Not Checked         | Enabled        |                   |                              | 10.64.102.109 |       |          |
| 81ebc05f      | Outbound  | 11/13/2023<br>1:27:25 PM | 78004        | 78004, Agent | +17324441001     | Allow                        | Passed         | Not Checked         | Enabled        |                   |                              | 10.64.102.109 |       | Add Rule |
| 0b31db4c      | Outbound  | 11/13/2023<br>1:26:57 PM | 77301        | IP 77301     | +17324441001     | Route-<br>41501@10.64.102.90 | Number<br>Rule | Not Checked         | Enabled        |                   |                              | 10.64.102.109 |       |          |
| 276cd03c      | Inbound   | 11/13/2023<br>1:25:18 PM | +18479944545 |              | +18474962035     | Allow                        | Number<br>Rule | Passed              | Enabled        |                   | TN-Validation-<br>Passed [B] | 192.168.1.245 |       |          |
| 0<br>60db31dc | Outbound  | 11/13/2023<br>1:25:07 PM | 77301        | IP 77301     | +17324441001     | Drop                         | Number<br>Rule | Not Checked         | Enabled        |                   |                              | 10.64.102.109 |       |          |
| C<br>c5ae1075 | Outbound  | 11/13/2023<br>1:24:52 PM | 77301        | IP 77301     | +17324441001     | Allow                        | Number<br>Rule | Not Checked         | Enabled        |                   |                              | 10.64.102.109 |       |          |

# 9. Conclusion

These Application Notes described the configuration steps required for Mutare Voice Traffic Filter to interoperate with Avaya Aura® Session Manager and Avaya Session Border Controller using an on-premise deployment. All test cases were completed successfully.

# 10. Additional References

This section references the product documentation relevant to these Application Notes.

- [1] *Administering Avaya Aura*® *Communication Manager*, Release 10.1.x, Issue 6, June 2023, available at <u>http://support.avaya.com</u>.
- [2] *Administering Avaya Aura*® *System Manager*, Release 10.1.x, Issue 12, September 2023, available at <u>http://support.avaya.com</u>.
- [3] *Administering Avaya Aura*® *Session Manager*, Release 10.1.x, Issue 6, May 2023, available at <u>http://support.avaya.com</u>.
- [4] *Administering Avaya Session Border Controller*, Release 10.1.x, Issue 5, October 2023, available at <u>http://support.avaya.com</u>.
- [5] Mutare Voice Traffic Filter Admin Guide, Version 3.6.0, April 7, 2023.

# 11. APPENDIX - opensips.cfg

This section contains excerpts from the **opensips.cfg** file in Voice Screening Proxy used for the compliance test. The text in bold highlights the required changes described in **Section 7.1.1**.

```
#-----
#For UDP connection the section below is unremarked
listen=udp:10.64.102.145:5060
children=32
#For UDP connection the section above is unremarked
#-----
listen=tls:10.64.102.145:5061
listen=hep udp:10.64.102.145:9060
listen=hep_tcp:10.64.102.145:9060
server header = "Server: ScP-W1"
user agent header = "User-Agent: ScP-W1"
####### Modules Section #######
#set module path
mpath="/usr/lib64/opensips/modules/"
loadmodule "tls mgm.so"
loadmodule "proto udp.so"
loadmodule "proto_tcp.so"
loadmodule "proto_tls.so"
loadmodule "tm.so"
loadmodule "sl.so"
                                              000
#set this server specific values
modparam("cfgutils", "shvset", "myip=s:10.64.102.145")
modparam("cfgutils", "shvset", "sbc=s:170.140.36.8")
modparam("cfgutils", "shvset", "with_tls=s:1")
modparam("cfgutils", "shvset", "with_tcp=s:0")
modparam("cfgutils", "shvset", "with_nat=s:0")
modparam("tls_mgm", "server_domain", "mutare=10.64.102.145:5061")
modparam("tls_mgm", "certificate", "[mutare]/etc/opensips/tls/user/user-cert.pem")
modparam("tls_mgm", "private_key", "[mutare]/etc/opensips/tls/user/user-privkey.pem")
modparam("tls_mgm", "ca_list", "[mutare]/etc/opensips/tls/user/user-calist.pem")
modparam("tls_mgm", "tls_method", "[mutare]TLSv1_2")
modparam("tls mgm", "require cert", "[mutare]0")
modparam("tls_mgm", "verify_cert", "[mutare]0")
modparam("proto_tls", "tls_port", 5061)
modparam("proto_tls", "tls_max_msg_chunks", 16)
                                              000
modparam("dispatcher", "db url", "mysql://opensips:opensipsrw@localhost/opensips")
modparam("dispatcher", "ds_ping_method", "OPTIONS")
modparam("dispatcher", "ds_ping_interval", 30)
modparam("dispatcher", "ds_probing_sock", "udp:10.64.102.145:5060")
modparam("dispatcher", "ds_probing_list", "2") # The setid '2' is for CAPTCHA for SIP
OPTIONS ping.
```

JAO; Reviewed: SPOC 1/8/2024

Avaya DevConnect Program ©2024 Avaya LLC. All Rights Reserved. 48 of 52 MutareVTF-SBC

```
modparam("dispatcher", "ds_probing_mode", 1)
modparam("dispatcher", "ds_probing_threshhold", 1)
modparam("dispatcher", "options_reply_codes", "404")
                                          000
###### Routing Logic #######
# main request routing logic
route {
    #script trace( 1, "$rm from $si, ruri=$ru/$du", "Trace");
     force rport();
     #initial requests
         $var(user)="osips@vtf.local";
         $var(trace id) = "tid";
         if (is method("OPTIONS|NOTIFY|PUBLISH|SUBSCRIBE")) {
            sip_trace("$var(trace_id)", "t", "sip|xlog", "$var(user)");
xlog("$rm request from $si, $fU, $ua\n");
            sl send reply("200","OK");
             exit;
         }
             if nat_uac_test("15") {
                  fix_nated_contact();
                  xlog("$ci | Contact was fixed for $rm from $fU, $si\n");
             }
             if (is method("INVITE")) {
                 sip trace("$var(trace id)", "d", "sip|xlog", "$var(user)");
                 if ($shv(with_nat) == "1") {
                    if (!ds_is_in_list("$si","","2")) {
                       fix nated sdp("2");
                        xlog("$ci | SDP was fixed for $rm from $fU, $si\n");
                     }
                 }
             }
     # CANCEL processing
            if (is_method("CANCEL")) {
                       if (t_check_trans())
               t relay();
               exit;
            }
     t_check_trans();
         if (has totag()) {
              if (loose route()) {
                 xlog("$ci | Route parameters are $rr params for $rm from $si, $fU to
$rU\n");
              $var(user)="osips@vtf.local";
              $var(trace id) = "tid";
              if (is method("REFER")) {
                 xlog("$ci | REFER received from $si, $fU to $tU\n");
              }
```

```
if (is method("INVITE")) {
               xlog("$ci | RE-INVITE received from $si, $fU to $tU\n");
            }
            if (is method("ACK")) {
                  xlog("$ci | ACK received from $si, $fU to $rU\n");
                  if ($shv(with tls) == "1")
                      $fs = "tls:" + $shv(myip) + ":5061";
                  if ($shv(with tcp) == "1")
                      $fs = "tcp:" + $shv(myip) + ":5060";
                  if ($rd == "10.64.102.146")
                      $fs = "udp:" + $shv(myip) + ":5060";
                  if ($rd == 10.64.102.109) {
                      if (remove hf("Route"))
                        xlog("Removed header $hdr(Route)\n");
                  }
            }
        if (is method("BYE")) {
               xlog("$ci | BYE received from $si, $fU to $rU\n");
                  if ($shv(with_tls) == "1")
                      $fs = "tls:" + $shv(myip) + ":5061";
                  if (\$ hv (with tcp) == "1")
                      $fs = "tcp:" + $shv(myip) + ":5060";
                  if ($rd == "10.64.102.146")
                      $fs = "udp:" + $shv(myip) + ":5060";
                  if ($rd == 10.64.102.109) {
                      if (remove hf("Route"))
                        xlog("Removed header $hdr(Route)\n");
                  }
                                         000
                # Outbound call's identifier
                if ($si == 10.64.102.109) {
                if ($fd == "avaya.com") {
                $avp(direction) = "outbound";
                ## $var(did adjusted) = "+" + $(tU{s.substr,9,0});
                }
                }
                                         000
route [relay] {
           xlog("In route[relay]: $rm to $ru | Call-ID: $ci\n");
               if ($rd == "10.64.102.146")
                   $fs = "udp:" + $shv(myip) + ":5060";
       remove hf("X-captcha*", "g");
       remove hf("X-cid*", "q");
           t_on_reply("1");
           t_on_failure("1");
           if (!t relay()) {
                send reply("500","Internal Errors");
           }
           exit;
}
route [fast failover] {
```

```
xlog("$ci | In route[fast_failover]: $rm to $ru\n");
        $var(user)="osips@vtf.local";
        $var(trace id) = "tid";
           if (is method("INVITE")) {
              var(Via0) =  thdr(Via);
              $var(Via1) = $(hdr(Via)[1]);
              xlog("Via 0 is $var(Via0), Via 1 is $var(Via1)\n");
              if replace ("SIP/2.0/UDP 10.64.102.146", "SIP/2.0/TLS 10.64.102.146")
                 xlog("Via header has been fixed\n");
           }
           remove hf("X-captcha*", "g");
           remove_hf("X-cid*", "g");
            $T fr timeout = 2;
          if ($shv(with tls) == "1")
               $fs = "tls:" + $shv(myip) + ":5061";
           if ($shv(with_tcp) == "1")
               $fs = "tcp:" + $shv(myip) + ":5060";
           if ($rd == "10.64.102.146")
               $fs = "udp:" + $shv(myip) + ":5060";
             t on reply("1");
           t on failure("2");
           if (!t relay()) {
               send reply("500","Internal Errors");
           }
           exit;
onreply_route[1] {
       xlog("Reply from $fu to $tU with $T_reply code\n");
        $var(user)="osips@vtf.local";
       $var(trace_id) = "tid";
       if ($rd == "10.64.102.146")
            $fs = "udp:" + $shv(myip) + ":5060";
       if replace("SIP/2.0/TLS 10.64.102.146", "SIP/2.0/UDP 10.64.102.146")
            xlog("Via header has been fixed\n");
   remove hf("X-captcha*", "g");
       remove hf("X-cid*", "g");
                                        000
route[redirection] {
           xlog("$ci | Call from $fu in route [redirection} should go to $ru\n");
           #$rd = $shv(sbc);
           #$rd = $fd;
           $rd = "devcon.com";
          xlog("$ci | Call from $fu in route [redirection} will go to $ru\n");
          remove hf("Contact");
           t_reply("302", "Moved temporarily");
           exit;
```

#### ©2024 Avaya LLC. All Rights Reserved.

Avaya and the Avaya Logo are trademarks of Avaya LLC. All trademarks identified by <sup>®</sup> and <sup>TM</sup> are registered trademarks or trademarks, respectively, of Avaya LLC. All other trademarks are the property of their respective owners. The information provided in these Application Notes is subject to change without notice. The configurations, technical data, and recommendations provided in these Application Notes are believed to be accurate and dependable but are presented without express or implied warranty. Users are responsible for their application of any products specified in these Application Notes.

Please e-mail any questions or comments pertaining to these Application Notes along with the full title name and filename, located in the lower right corner, directly to the Avaya DevConnect Program at <u>devconnect@avaya.com</u>.